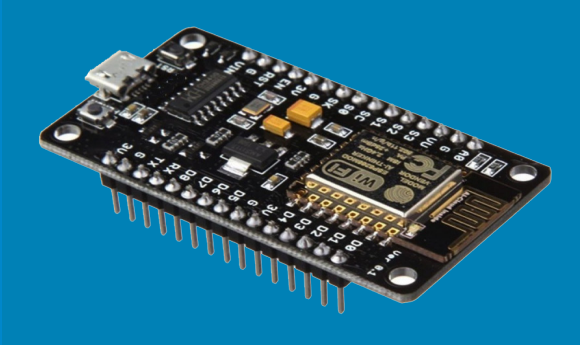

**Erwin Ouyang** 

# Hands-On ESP8266: Mastering Basic Peripherals

Developing with Arduino and C/C++ by Examples

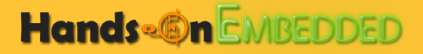

## Hands-On ESP8266: Mastering Basic Peripherals

Developing with Arduino and C/C++ by Examples

Erwin Ouyang

Build your own dreams, or someone else will hire you to build theirs.

— FARRAH GRAY

### Preface

Rapid advances in IoT technology demand a lot of devices to be connected to the internet. To design such devices, we usually need microcontrollers and network modules (Ethernet or WiFi). ESP8266 is a low-cost microcontroller that already has an on-chip WiFi module. This WiFi module makes the ESP8266 as a popular microcontroller for IoT device development. With ESP8266, we do not need external the WiFi module, so we can significantly reduce the Bill of Material (BOM) cost of the IoT product. This book is primarily written as a hands-on material rather than theory. This book covers the basic of ESP8266 peripherals and the popular sensors and actuators. In this book, the Arduino library is used for programming the ESP8266, and the NodeMCU development board is used.

> Erwin Ouyang October 2018

### Contents

| Pr  | eface  |                              | i  |
|-----|--------|------------------------------|----|
| Co  | ontent | ts                           | ii |
| Lis | stings |                              | v  |
| 1   | Intro  | oduction                     | 1  |
|     | 1.1    | ESP8266                      | 1  |
|     | 1.2    | ESP-12E                      | 3  |
|     | 1.3    | NodeMCU                      | 4  |
|     | 1.4    | Driver Installation          | 5  |
|     | 1.5    | ESP8266 Library Installation | 7  |
|     | 1.6    | Create the First Program     | 7  |
|     | 1.7    | Development Breadboard       | 10 |
|     | 1.8    | Summary                      | 11 |
| 2   | Blin   | k an LED                     | 15 |
|     | 2.1    | LED Circuit                  | 15 |
|     | 2.2    | Digital Output               | 16 |
|     | 2.3    | Example Program              | 18 |
|     | 2.4    | Summary                      | 20 |
| 3   | Dim    | an LED using PWM             | 21 |

#### CONTENTS

|   | 3.1<br>3.2<br>3.3<br>3.4<br>3.5 | PWM                                      | 21<br>23<br>23<br>25<br>25 |
|---|---------------------------------|------------------------------------------|----------------------------|
| 4 | <b>Con</b><br>4.1<br>4.2        | trol an RGB LED                          | 27<br>27<br>28             |
|   | 4.3<br>4.4                      | Summary   Summary     Coding   Challenge | 30<br>30                   |
| 5 | Disp                            | blay a Message on OLED Display           | 31                         |
|   | 5.1                             | OLED Display                             | 31                         |
|   | 5.2                             | OLED Library                             | 32                         |
|   | 5.3                             | Example Program                          | 33                         |
|   | 5.4                             | Summary                                  | 40                         |
| 6 | Rea                             | d a Button                               | 41                         |
|   | 6.1                             | Button Circuit                           | 41                         |
|   | 6.2                             | Digital Input                            | 42                         |
|   | 6.3                             | Example Program                          | 44                         |
|   | 6.4                             | Button Debouncing                        | 45                         |
|   | 6.5                             | Summary                                  | 49                         |
| 7 | Rea                             | d a Button using External Interrupt      | 50                         |
|   | 7.1                             |                                          | 50                         |
|   | 7.2                             | Example Program                          | 52                         |
|   | 7.3                             | Summary                                  | 55                         |
| 8 | Rea                             | d a Trimpot using ADC                    | 56                         |
|   | 8.1                             | ADC                                      | 56                         |
|   | 8.2                             | Analog Input                             | 58                         |
|   | 8.3                             | Example Program                          | 58                         |

iii

#### CONTENTS

|    | 8.4<br>8.5                                  | Summary                                                                            | 60<br>60                                |
|----|---------------------------------------------|------------------------------------------------------------------------------------|-----------------------------------------|
| 9  | <b>Seria</b><br>9.1<br>9.2<br>9.3<br>9.4    | al Communication between ESP8266 and PC Serial Communication                       | <b>62</b><br>62<br>64<br>64<br>66       |
| 10 | <b>Data</b><br>10.1<br>10.2<br>10.3<br>10.4 | a Logging to PC using Serial<br>Print Format                                       | <b>67</b><br>69<br>70<br>71             |
| 11 | Rece<br>11.1<br>11.2<br>11.3<br>11.4        | eive Data from PC using Serial<br>Serial Read                                      | <b>72</b><br>72<br>73<br>78<br>78       |
| 12 | Mea<br>12.1<br>12.2<br>12.3<br>12.4<br>12.5 | sure Time using a Timer         Timer                                              | <b>80</b><br>80<br>81<br>84<br>85<br>85 |
| 13 | <b>DS1</b><br>13.1<br>13.2<br>13.3          | <b>307 Real-Time Clock</b> Real-Time Clock         Example Program         Summary | <b>86</b><br>86<br>87<br>90             |
| 14 | DH                                          | <b>F11</b> Temperature and Humidity Sensor                                         | 91                                      |

iv

| CONTENTS                                                                                  | v                    |  |
|-------------------------------------------------------------------------------------------|----------------------|--|
| 14.1 Temperature and Humidity Sensor14.2 Example Program14.3 Summary14.4 Coding Challenge | 91<br>92<br>95<br>95 |  |
| Bibliography                                                                              | 97                   |  |
| Solution to Coding Challenge                                                              |                      |  |

### Listings

| 1.1  | Turn on the on-board LED                           | 9  |
|------|----------------------------------------------------|----|
| 2.1  | Blink an LED                                       | 19 |
| 3.1  | Dim an LED using PWM                               | 24 |
| 4.1  | Control an RGB LED                                 | 29 |
| 5.1  | Display a message on OLED display                  | 34 |
| 5.2  | Display bitmap images on OLED display              | 36 |
| 6.1  | Read a button                                      | 44 |
| 6.2  | Debounce a button                                  | 46 |
| 7.1  | Read a button using external interrupt             | 53 |
| 8.1  | Read a trimpot using ADC                           | 58 |
| 9.1  | Send a message to PC                               | 65 |
| 10.1 | Log the trimpot value to PC                        | 69 |
| 11.1 | Receive a message from PC                          | 74 |
| 11.2 | Turn on or off the LED using serial                | 75 |
| 11.3 | Change the LED brightness using serial             | 77 |
| 12.1 | Measure time using millis function                 | 81 |
| 12.2 | Blink an LED without using delay function          | 82 |
| 12.3 | Blink an LED using ticker                          | 84 |
| 13.1 | Log the DS1307 time and date to PC                 | 87 |
| 13.2 | Display the DS1307 time and date on OLED display   | 88 |
| 14.1 | Log the DHT11 temperature and humidity to PC       | 92 |
| 14.2 | Display the DHT11 temperature and humidity on OLED |    |
|      | display                                            | 93 |

### Chapter 1

### Introduction

### 1.1 ESP8266

ESP8266 is a low-cost WiFi chip. ESP8266 chip is shown in Figure 1.1. This chip consists of a microcontroller and a full TCP/IP stack. ESP8266 is made by Espressif Systems, a Shanghai-based Chinese fabless semiconductor company. ESP8266 is a very popular chip for developing IoT devices. The ESP8266's specifications are listed as the following [1]:

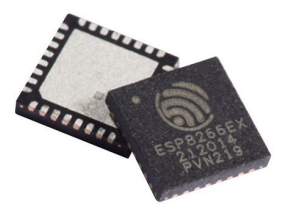

Figure 1.1. ESP8266 chip. Retrieved August 26, 2018, from gridconnect.com

- L106 32-bit RISC microprocessor core based on the Tensilica Xtensa Diamond Standard 106Micro running at 80 MHz
- Memory:
  - 32 KiB instruction RAM
  - 32 KiB instruction cache RAM
  - 80 KiB user-data RAM
  - 16 KiB ETS system-data RAM
- External QSPI flash: up to 16 MiB is supported (512 KiB to 4 MiB typically included)
- IEEE 802.11 b/g/n Wi-Fi
  - Integrated transmit/receive (TR) switch, balun, LNA, power amplifier, and matching network
  - WEP or WPA/WPA2 authentication, or open networks
- 16 GPIO pins (GPIO6–11 are used for communication with onboard flash memory).
- SPI
- I<sup>2</sup>C (software implementation)
- I<sup>2</sup>S interfaces with DMA (sharing pins with GPIO)
- UART on dedicated pins, plus a transmit-only UART can be enabled on GPIO2
- 10-bit ADC (successive approximation ADC)

With ESP8266, you can make IoT devices that are connected to the internet through WiFi network. You can also make embedded web

server in this chip, so your PC or smartphone can connect to the ESP8266.

What is the difference between ESP8266 and ESP8266EX?

ESP8266 is the initial version. ESP8266EX is the updated version. Now ESP8266EX is the most commonly available.

#### 1.2 ESP-12E

ESP-12E is a WiFi module that uses the ESP8266. ESP-12E is shown in Figure 1.2. ESP-12E is made by Ai-Thinker, a third-party manufacturer. There are other ESP modules made by this manufacturer. They are referred to as "ESP-xx modules". The disadvantage of ESP-12E is that it is not breadboard friendly.

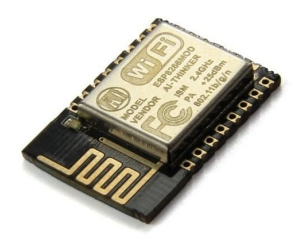

Figure 1.2. ESP-12E module. Retrieved August 26, 2018, from hackster.io

ESP-12E has an RF shield (metal enclosure) that covers the ESP8266 chip as shown in Figure 1.3. This shield is used for compliance with Federal Communications Commission (FCC) emissions rules. This shiled can minimize interference with other devices.

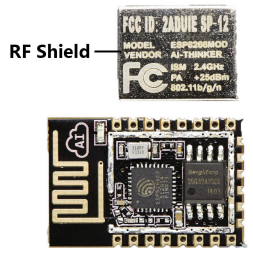

Figure 1.3. RF shield on ESP-12E. Retrieved August 26, 2018, from amicus.com.sg

### 1.3 NodeMCU

NodeMCU is a development board that uses the ESP-12E. NodeMCU is shown in Figure 1.4. This is NodeMCU V3 which is used in this book. At the time of writing, it is the latest NodeMCU generation. Compared to the ESP-12E, NodeMCU is breadboard friendly and includes USB to serial interface. NodeMCU can be programmed using Lua scipting, Arduino, or ESP8266 SDK. In this book, we will program NodeMCU using Arduino, which is the easiest and most popular method.

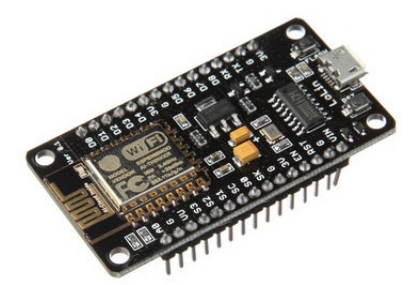

Figure 1.4. NodeMCU development board. Retrieved August 26, 2018, from root.cz

```
What are the differences between NodeMCU V1, V2, and V3?
```

NodeMCU V1 is the first generation, but now outdated. NodeMCU V2 and V3 are the second generation. V2 is made by Amica, while V3 is made by LoLin. V2 and V3 use a different USB to serial chip. V3's board size is significantly larger than the V2.

#### 1.4 Driver Installation

Before we can program NodeMCU, we need to install the USB driver. The step-by-step how to install NodeMCU's USB driver is described as the following:

- Download NodeMCU V3 driver from this link: https://github. com/nodemcu/nodemcu-devkit/tree/master/Drivers
- Connect NodeMCU development board to the USB port.
- Run the driver installer file: CH341SER.EXE, and install the driver as shown in Figure 1.5.
- Open **Device Manager** in order to find NodeMCU's COM port as shown in Figure 1.6.

|                               | _                            |        | ×   |  |
|-------------------------------|------------------------------|--------|-----|--|
| Device Driver Install / UnIns | tall                         |        |     |  |
| Select INF CH341SER.INF       |                              |        | ~   |  |
| INSTALL                       | UCH.CN<br>  USB-SERIAL CH340 |        |     |  |
| UNINSTALL 08/0                | 08/2014,                     | 3.4.20 | 374 |  |
| HELP                          |                              |        |     |  |
|                               |                              |        |     |  |

Figure 1.5. NodeMCU V3 USB driver installation

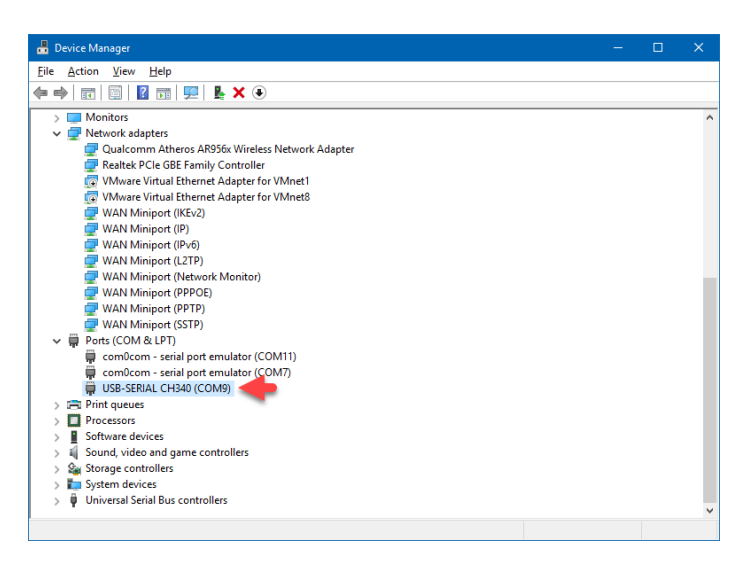

Figure 1.6. NodeMCU's COM port in Device Manager

If you use NodeMCU V2, then the USB driver is different. NodeMCU V2 use CP210x USB to serial chip, while NodeMCU V3 use CH341 USB to serial chip. The installation process NodeMCU V2 USB driver is similar to NodeMCU V3 USB driver. You can download the NodeMCU V2 USB driver from https://www.silabs.com/products/development-tools/software/usb-to-uart-bridge-vcp-drivers.

You can also find NodeMCU V2 USB driver in Arduino software installation folder, under the driver folder, there is CP210x driver. You can also use this driver for NodeMCU V2, so you do not have to download the driver. You have to manually install the driver from **Device Manager** by right clicking on the NodeMCU's USB port, select **Update Driver Software** menu, and search for the driver in arduino-x.x.x/driver folder.

### 1.5 ESP8266 Library Installation

Arduino IDE will be used for programming ESP8266 in this book. At the time of writing, the latest Arduino IDE version is 1.8.5. You can download either the installed or the portable version. ESP8266 library is not included in Arduino IDE, so you must install it manually. The step-by-step how to install the ESP8266 library is described as the following:

- Start Arduino IDE, go to File menu, and open Preferences window.
- Enter http://arduino.esp8266.com/stable/package\_ esp8266com\_index.json into Additional Board Manager URLs field as shown in Figure 1.7.
- Go to Tools  $\rightarrow$  Board menu, open Boards Manager, and install esp8266 platform as shown in Figure 1.8.
- After installation, select NodeMCU 1.0 (ESP-12E Module) board from Tools  $\rightarrow$  Board menu.

The ESP8266 library files can be found in C:\Users\<USER>\AppData\ Local\Arduino15\packages\esp8266\hardware\esp8266\ 2.4.1\cores\esp8266.

### 1.6 Create the First Program

For the very first program, we will create a simple program that turns on the ESP-12E's on-board LED. The code for turning on the onboard LED is shown in Listing 1.1. The on-board LED is connected to pin D4, and the circuit is active-low, so a logic LOW is needed to turn on the LED. The details about LED circuits will be explained later in chapter 2. The digitalWrite function is used for writing a digital value to a digital output pin.

| Preferences                                                   |                                                                      | ×      |  |  |  |
|---------------------------------------------------------------|----------------------------------------------------------------------|--------|--|--|--|
| Settings Network                                              |                                                                      |        |  |  |  |
| Sketchbook location:                                          |                                                                      |        |  |  |  |
| C: \Users\Erwin Ouyang\Docu                                   | uments\Arduino                                                       | Browse |  |  |  |
| Editor language:                                              | System Default v (requires restart of Arduino)                       |        |  |  |  |
| Editor font size:                                             | 12                                                                   |        |  |  |  |
| Interface scale:                                              | Automatic 100 + % (requires restart of Arduino)                      |        |  |  |  |
| Show verbose output during:                                   | compilation upload                                                   |        |  |  |  |
| Compiler warnings:                                            | None 🗸                                                               |        |  |  |  |
| Display line numbers                                          |                                                                      |        |  |  |  |
| Enable Code Folding                                           |                                                                      |        |  |  |  |
| Verify code after upload                                      |                                                                      |        |  |  |  |
| Use external editor                                           |                                                                      |        |  |  |  |
| Aggressively cache compi                                      | led core                                                             |        |  |  |  |
| Check for updates on star                                     | rtup                                                                 |        |  |  |  |
| Update sketch files to nev                                    | w extension on save (.pde -> .ino)                                   |        |  |  |  |
| Save when verifying or up                                     | ploading                                                             |        |  |  |  |
| Additional Boards Manager UR                                  | RLs: http://arduino.esp8266.com/stable/package_esp8266com_index.json |        |  |  |  |
| More preferences can be edite                                 | ed directly in the file                                              |        |  |  |  |
| C:\Users\Erwin Ouyang\AppData\Local\Arduino15\preferences.txt |                                                                      |        |  |  |  |
| (edit only when Arduino is not running)                       |                                                                      |        |  |  |  |
|                                                               |                                                                      |        |  |  |  |
|                                                               |                                                                      |        |  |  |  |
|                                                               |                                                                      |        |  |  |  |
|                                                               | OK                                                                   | Cancel |  |  |  |

Figure 1.7. Enter ESP8266 package in Arduino preferences

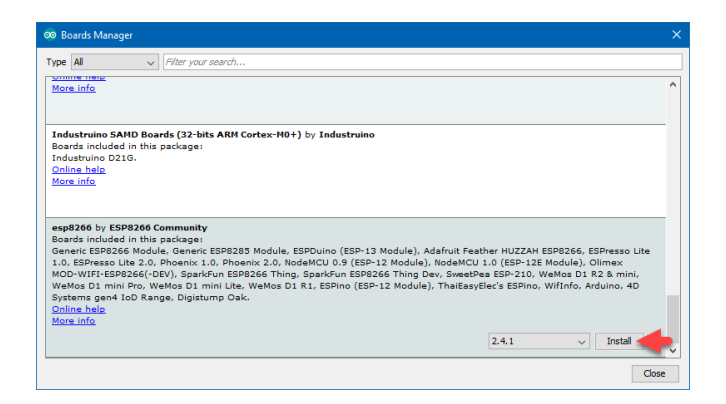

Figure 1.8. Install ESP8266 library

```
Listing 1.1. Turn on the on-board LED
```

```
// *** File
                   : /esp8266-arduino/on-board-led/
1
                     on-board-led.ino
2
       *** Author : Erwin Ouyang
3
       *** Date
                   : 17 Agt 2018
4
5
6
   void setup()
7
   {
        // Set on-board LED pin as output
8
       pinMode(D4, OUTPUT);
9
   }
10
11
   void loop()
12
13
   {
        // Turn on the active-low LED
14
       digitalWrite(D4, LOW);
15
16
   }
```

To compile the code, go to **Sketch**  $\rightarrow$  **Verify/Compile** menu or click the checklist button in toolbar menu as shown in Figure 1.9. After the code is compiled without any error, you can connect NodeMCU to USB port, then go to **Tools**  $\rightarrow$  **Port** menu, and select the correct COM port as you found in Device Manager. To upload the code to NodeMCU, you can go to **Sketch**  $\rightarrow$  **Upload** menu or click the right arrow button in toolbar menu. The result of this program is shown in Figure 1.10.

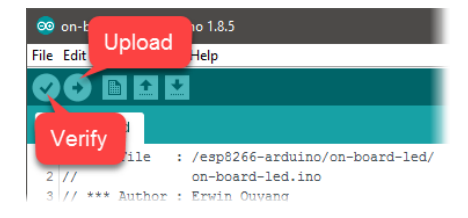

Figure 1.9. Verify and Upload buttons

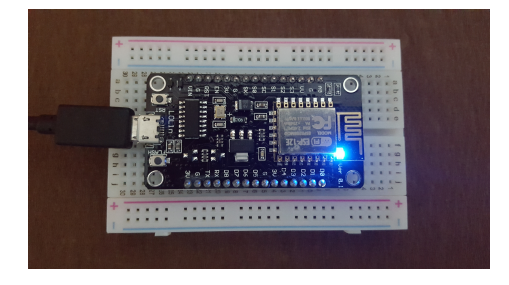

Figure 1.10. The on-board LED is on

### 1.7 Development Breadboard

All of the projects in this book will be done in a breadboard. The breadboard consists of NodeMCU, sensors, and actuators as shown in Figure 1.11. The list of components for this development breadboard is listed in Table 1.1. The circuit of this development breadboard is shown in Figure 1.12 and in Figure 1.13 for the schematic version.

| Table 1.1. | List of | components | for | development | breadboard |
|------------|---------|------------|-----|-------------|------------|
|------------|---------|------------|-----|-------------|------------|

| No. | Component Name                        | Quantity |
|-----|---------------------------------------|----------|
| 1   | NodeMCU board                         | 1        |
| 2   | Red LED                               | 1        |
| 3   | RGB LED common anode                  | 1        |
| 4   | 0.96 Inch OLED I2C display 128x64     | 1        |
| 5   | Push button                           | 1        |
| 6   | Trimpot 10k $\Omega$                  | 1        |
| 7   | DS1307 RTC                            | 1        |
| 8   | 32.768 kHz quartz crystal             | 1        |
| 9   | DHT11 temperature and humidity sensor | 1        |
| 10  | $100\Omega$ resistor                  | 3        |
| 11  | $150\Omega$ resistor                  | 1        |
| 12  | 4.7k $\Omega$ resistor                | 2        |

### 1.8 Summary

The development board used in this book is NodeMCU V3. Several sensors and actuators are required for example code in this book. The software tools required for programming NodeMCU are USB driver, Arduino IDE, and ESP8266 library.

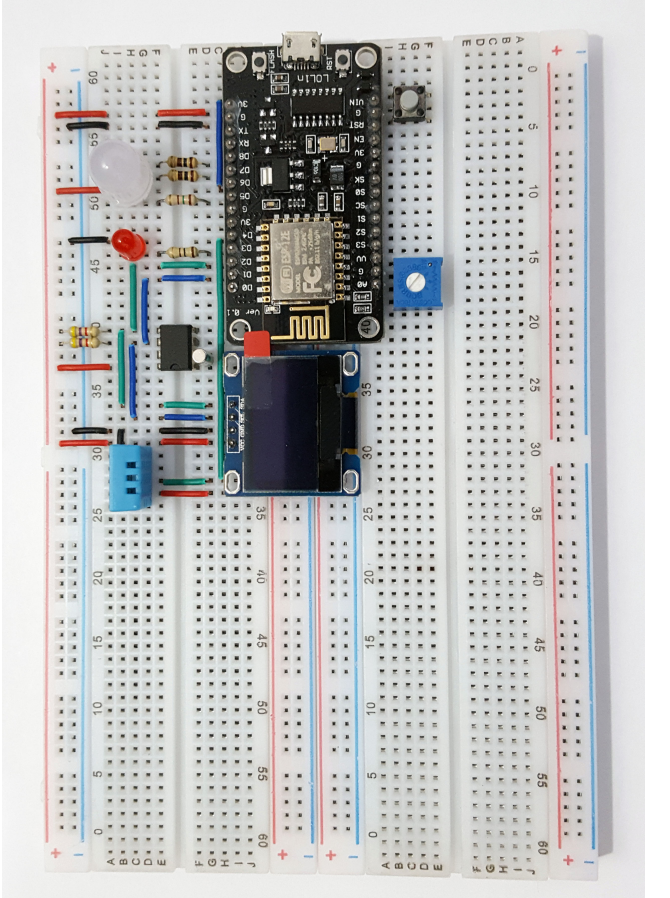

Figure 1.11. Development breadboard photograph

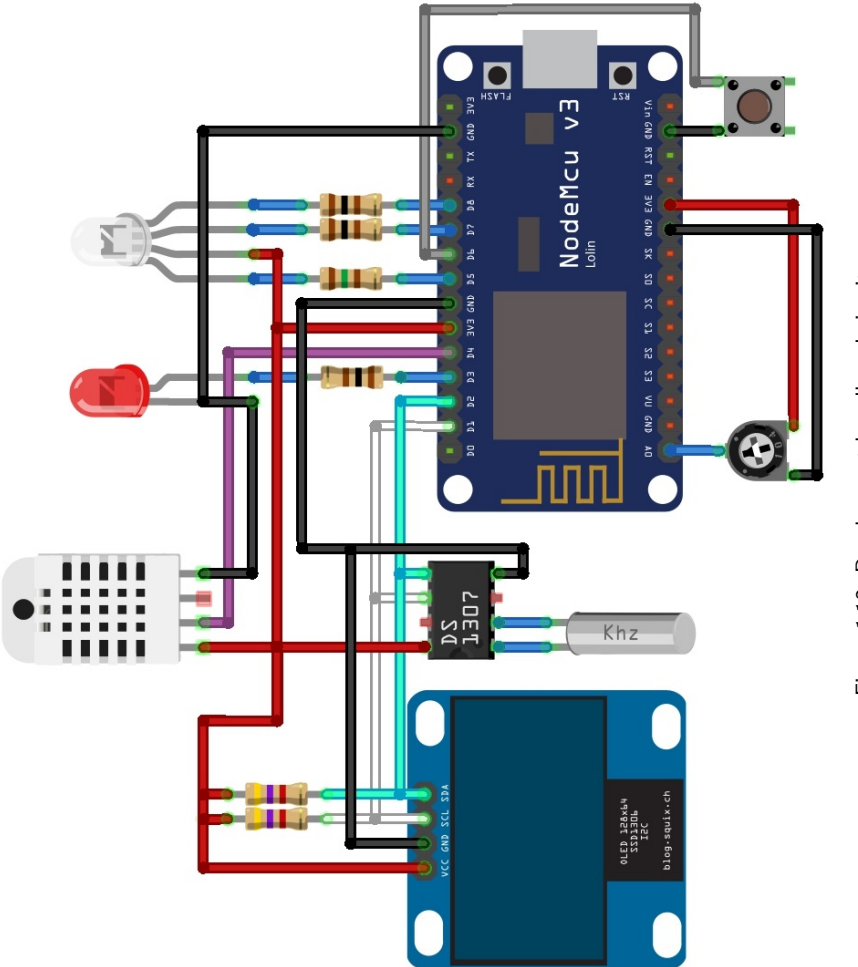

Figure 1.12. Development breadboard circuit

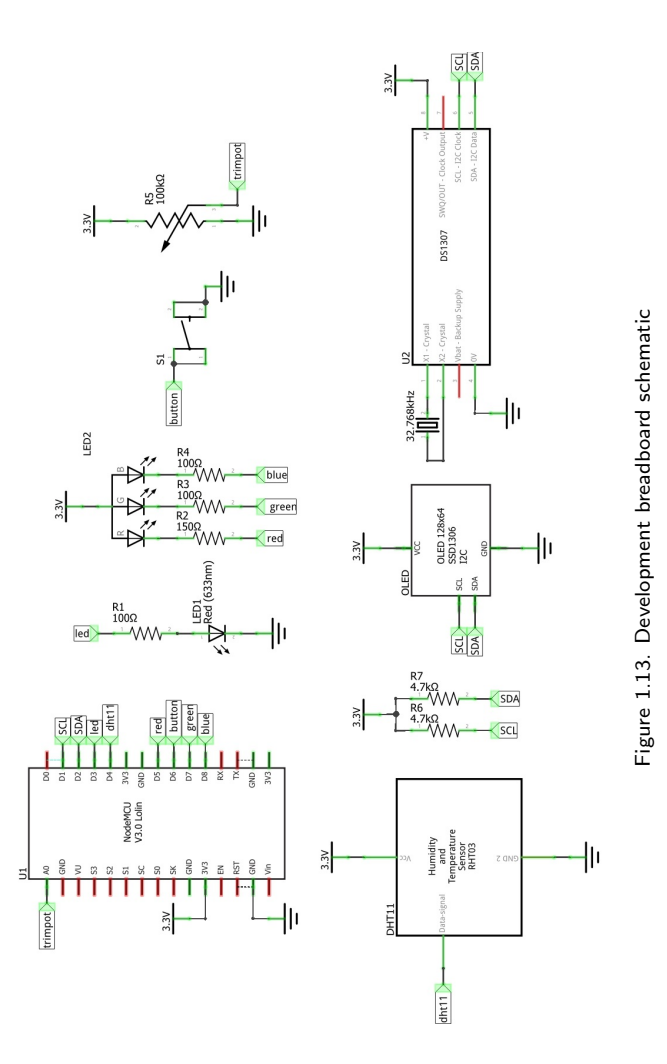

### Chapter 2

### Blink an LED

In chapter 1, the requirements for programming ESP8266 are explained. The very first program is created to make sure that everyting is properly installed. In this chapter, you will learn about General Purpose Input Output (GPIO) for blinking an LED.

What will you learn in this chapter?

• Build an LED circuit.

- Set a GPIO pin as output.
- Blink the LED using digitalWrite and delay function.

### 2.1 LED Circuit

In on-board-led program, when a logic LOW is written to the GPIO pin, then the LED will turn on. This is because the LED circuit is active-low. It is called active-low because a logic LOW is needed to activate (to turn on) the LED. The active-low LED circuit is shown in Figure 2.1. When a logic LOW is written to the GPIO pin, the current

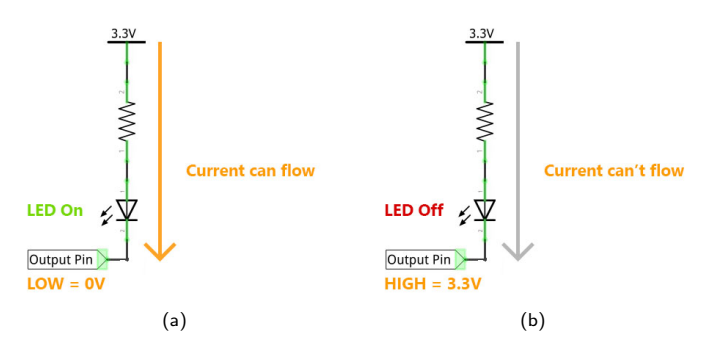

Figure 2.1. Active-low LED circuit: (a) A logic IOW turns on the LED; (b) A logic HIGH turns off the LED

can flow from the 3.3V through the resistor and LED, and then flows to the GND. Therefore the LED is on. On the other hand, when a logic HIGH is written to the GPIO pin, the current can not flow through the resistor and LED. Therefore the LED is off.

In this chapter, you will build the active-high LED circuit. It is called active-high because a logic HIGH is needed to activate (to turn on) the LED. The active-high circuit is shown in Figure 2.2. In active-high circuit, the LED will turn on, when a logic HIGH is written to the GPIO pin, and the LED will turn off, when a logic LOW is written to the GPIO pin. When a logic HIGH is written to the GPIO pin, the current can flow through the resistor and LED, and then flows to the GND. Therefore the LED is on. When a logic LOW is written, the current can not flow.

#### 2.2 Digital Output

NodeMCU has 10 GPIO pins. The GPIO pins can be identified by ESP8266 pin numbering or NodeMCU pin numbering. NodeMCU pin is shown in Figure 2.3. The NodeMCU pin numbering starts from

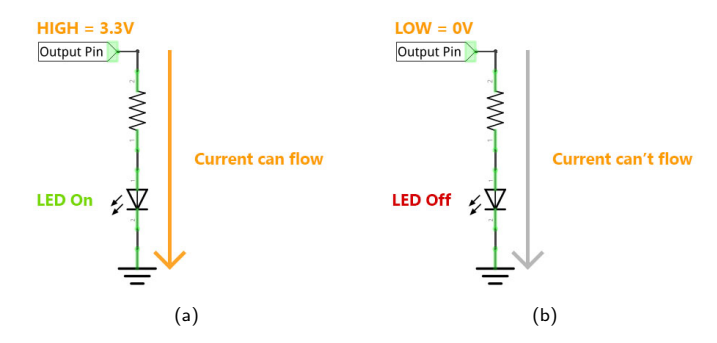

Figure 2.2. Active-high LED circuit: (a) A logic HIGH turns on the LED; (b) A logic LOW turns off the LED

D0-10, while the ESP8266 pin numbering starts from GPIO0-16.

To set a GPIO pin as output, you can use pinMode function. You can use either NodeMCU or ESP8266 pin numbering as its input parameter. The pinMode function is defined as

```
// pin : D0, D1, ... (NodeMCU pins) or
// 0, 1, ... (ESP8266 pins).
// mode: OUTPUT, INPUT, or INPUT_PULLUP.
void pinMode(pin, mode);
```

After the GPIO pin is initialized as output, you can write a value to the GPIO pin by using digitalWrite function. The digitalWrite function is defined as

```
// pin : D0, D1, ... (NodeMCU pins) or
// 0, 1, ... (ESP8266 pins).
// value: LOW or HIGH.
void digitalWrite(pin, value);
```

The pinMode and digitalWrite function are defined in core\_ esp8266\_wiring\_digital.c. This is the ESP8266 library file. The ESP8266 library files can be found in C:\Users\<USER>\AppData\

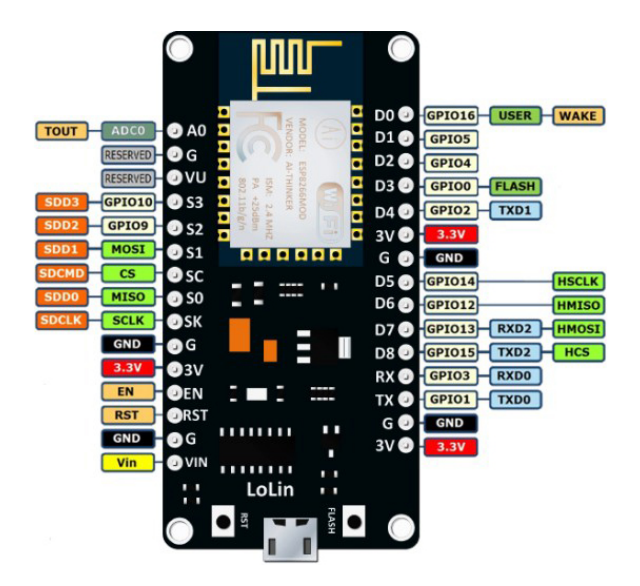

Figure 2.3. NodeMCU pinout. Retrieved August 26, 2018, from teachmemicro.com

Local\Arduino15\packages\esp8266\hardware\esp8266\ 2.4.1\cores\esp8266.

#### 2.3 Example Program

In this example program, you will use a GPIO pin to blink the red LED. The code for the program is shown in Listing 2.1. The red LED is connected to pin D3. Before you can use a GPIO pin as output, you must configure it with pinMode function, as shown in line 8. In this line, the GPIOO is configured as output by using NodeMCU pin numbering (D3).

LED blinking is created by turning on and off the LED every 1 second

with digitalWrite and delay functions. The digitalWrite function in line 16 and 19 are used for writing a value to output pin. The delay function in line 17 and 20 are used for pausing the code execution for 1 second. The delay function is defined as

```
// value: Delay in milliseconds.
void delay(value);
```

The delay function is defined in core\_esp8266\_wiring.c.

#### What is the difference between setup and loop function?

The setup function runs once at the very beginning of the program, i.e. when you turn on the NodeMCU, reset the NodeMCU, or upload new code. The loop function runs over-and-over until the ESP8266 is reset. The loop function is just like the while (1) loop that runs forever.

Listing 2.1. Blink an LED

```
// *** File
                  : /esp8266-arduino/led/led.ino
1
   // *** Author : Erwin Ouyang
2
   // *** Date
                : 17 Agt 2018
3
4
   void setup()
5
6
   {
       // Set GPIO pin as output using NodeMCU pins,
7
       pinMode(D3, OUTPUT);
8
       // or use ESP8266 pins
9
       //pinMode(0, OUTPUT);
10
   }
11
12
13
   void loop()
14
   {
       // Turn on LED
15
       digitalWrite(D3, HIGH);
16
       delay(1000);
17
       // Turn off LED
18
```

```
19 digitalWrite(D3, LOW);
20 delay(1000);
21 }
```

### 2.4 Summary

There are two types of LED circuit, namely active-low and activehigh. The pinMode function is used for configuring the GPIO pin. The digitalWrite function is used for writing a value to an output pin. The delay function is used for pausing the code execution.

### Chapter 3

### Dim an LED using PWM

In chapter 2, you have learned how to turn on and off the LED and blinking the LED. In this chapter, you will learn how to dim an LED. To dim an LED, you can use Pulse Width Modulation (PWM).

What will you learn in this chapter?

- Use analogWrite function to create PWM.
- Increase and decrease the LED brightness.

### 3.1 PWM

Pulse Width Modulation (PWM) is a square wave, a signal switched between HIGH and LOW, which the HIGH duration can be varied [2]. The HIGH duration is called pulse width, and can be varied from zero (fully LOW) up to the period of square wave (fully HIGH). The ratio of pulse width to the square wave period is called duty cycle as shown in Figure 3.1. The average voltage of PWM signal can simulate analog value between 0V to VDD (3.3V on ESP8266). The analog value is

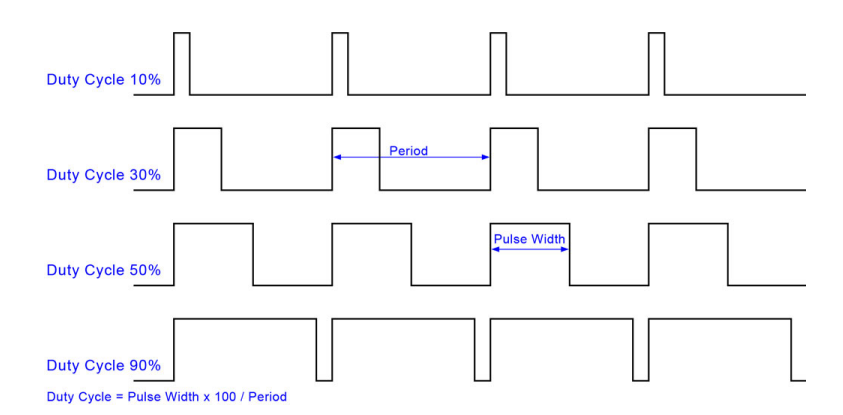

Figure 3.1. PWM duty cycle. Retrieved September 11, 2018, from caferacersjpg.com

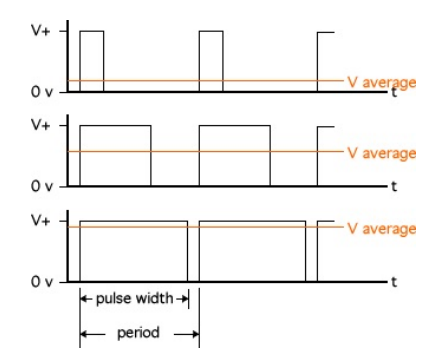

Figure 3.2. The average voltage of PWM signals. Retrieved September 11, 2018, from web.stanford.edu

actually the average voltage of the square wave that corresponds to duty cycle as shown in Figure 3.2. The larger the duty cycle, the larger the average voltage.

#### 3.2 Analog Output

In Arduino, the PWM output is also called analog output. The PWM is implemented by software, and can be used on GPIO0-16 [3]. To write an analog value to a GPIO pin, you can use analogWrite function. The analogWrite function is defined as

```
// pin : D0, D1, ... (NodeMCU pins) or
// 0, 1, ... (ESP8266 pins)
// value: 0 to PWMRANGE=1023 (default)
void analgWrite(pin, value);
```

The analog value can be in range from 0-PWMRANGE, which is defined as 1023 in Arduino.h. The range of analog value can be changed by using analogWriteRange function. The analogWriteRange function is defined as

```
// range: PWM maximum range
void analogWriteRange(range);
```

The PWM frequency is 1 kHz by default. The PWM frequency can be changed by using analogWriteFreq function. The analog WriteFreq function is defined as

```
// freq: PWM frequency.
void analogWriteFreq(freq);
```

The analogWrite, analogWriteRange, and analogWriteFreq functions are defined in core\_esp8266\_wiring\_pwm.c.

### 3.3 Example Program

In this example program, you will use a GPIO pin to dim the red LED. The code for the program is shown in Listing 3.1. The red LED is connected to pin D3. When you use analog output, you do not have

to initialize it using pinMode function, because it is already initialized by the Arduino library.

The code in the line 12–16 are used for increasing the LED brightness from 0–1023. The value is incremented by 20 every 25 milliseconds. The codes in the line 18–22 are used for decreasing the LED brightness from 1023–0. The value is decremented by 20 every 25 milliseconds.

Listing 3.1. Dim an LED using PWM

```
// *** File
                   : /esp8266-arduino/led-pwm/led-pwm.ino
1
   // *** Author : Erwin Ouyang
2
3
   // *** Date
                 : 17 Agt 2018
4
   void setup()
5
6
   {
   }
7
8
   void loop()
9
10
   {
        // *** Increase brightness ***
11
       for (int i = 0; i <= 1023; i += 20)
12
13
        {
            analogWrite(D3, i);
14
            delay(25);
15
        }
16
        // *** Decrease brightness ***
17
        for (int i = 1023; i >= 0; i -= 20)
18
19
        {
            analogWrite(D3, i);
20
            delay(25);
21
22
        }
23
   }
```

### 3.4 Summary

The analog output can be use to simulate an analog voltage, which can be varied from 0V-3.3V. The analogWrite function is used for writing an analog value to a GPIO pin.

### 3.5 Coding Challenge

In the previous example, you may notice the red LED do not dim nicely. It appears to dim very quickly at first, and then spend a long time with almost full brightness. This happens because human eyes do not respond to light linearly. The led's actual brightness and eye's preceived brightness curve are shown in Figure 3.3(a).

To make the LED brightness to be appeared linearly to human eye, you can counteract the non-linear preceived brightness by using a curve as shown in Figure 3.3(b) (blue curve). You can create this curve by using equation 3.1 [4]. Where x is the linear curve (PWM value between 0–1023), and y is the counteract non-linear curve. In this coding challenge, you have to create a dimming program that use this counteract non-linear curve!

$$y = 2^{\frac{x}{102.3}} - 1 \tag{3.1}$$

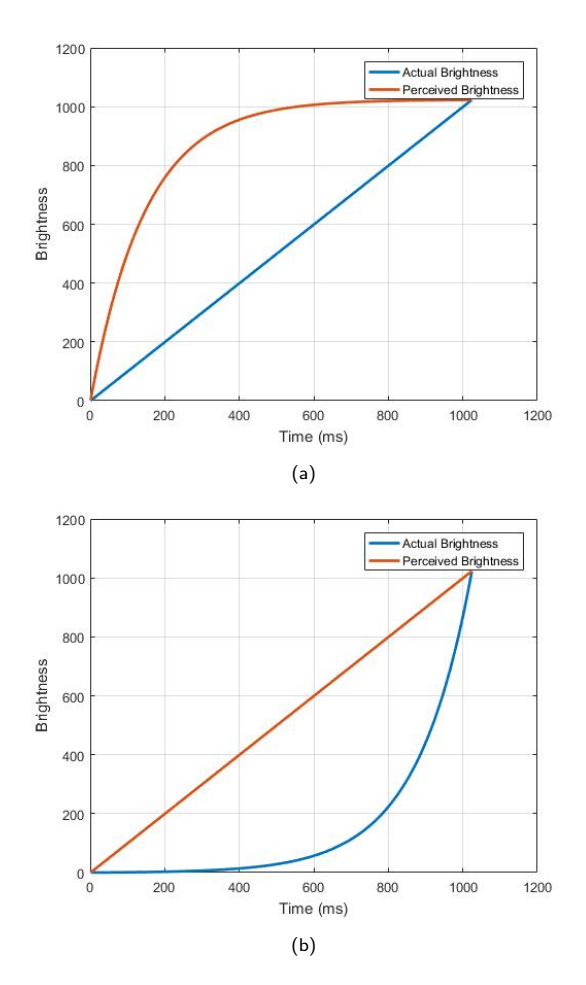

Figure 3.3. LED dimming curve: (a) A linear LED dimming curve (blue) produces a non-linear preceived curve (orange); (b) A counteract non-linear LED dimming curve (blue) produces linear preceived curve (orange)

### Chapter 4

### Control an RGB LED

In chapter 3, you have learned how to use analog output to dim an LED. In this chapter, you will learn how to use analog output to control the color of RGB LED.

What will you learn in this chapter?

- Two different kinds of RGB LED.
- Control the color of the RGB LED using PWM.

#### 4.1 RGB LED

RGB LED is just like the normal LED, but it has three LED with three different colors (red, green, and blue) within the package. With these primary colors of light, you can create other colors by varying the brightness of primary colors. To varying the brightness of RGB LED, you can use PWM.

There are two different kinds of RGB LED, namely common anode and common cathode. In common anode, the positive terminals of three
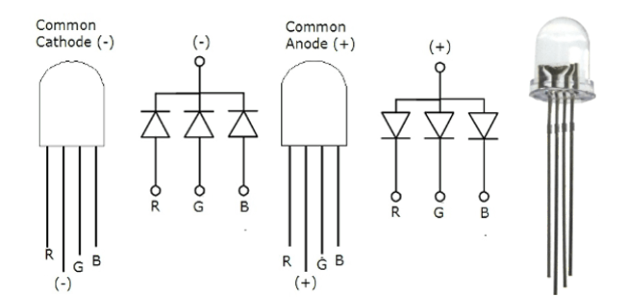

Figure 4.1. Common anode and common cathode RGB LED. Retrieved September 15, 2018, from www.hackster.io

LEDs are connected together, while in common cathode, the negative terminals of three LEDs are connected together as shown in Figure 4.1. In commom anode, the anode is connected to supply voltage, and the cathodes are connected to PWM output pins through resistors, so the LEDs are active-low. In common cathode, the cathode is connected to ground, and the anodes are connected to PWM output pins through resistors, so the LEDs are active-high.

## 4.2 Example Program

In this example program, you will use analog output to control the color of RGB LED. The code for the program is shown in Listing 4.1. In this example, a common anode RGB LED is used. The cathodes of red, green, and blue LEDs are connected to pin D5, D7, and D8, respectively.

In line 8, the analogWriteRange function is used for changing the PWM range from 0–255, so the range is equal to the 24-bit color. The 24-bit color uses 8-bit for each R, G, and B value. In line 39, there is a function called rgbLedWrite. This function is used for setting the color of RGB LED. The input parameters are the RGB value. In

this function, the analogWrite function is called to write the RGB value to pin D5, D7, and D8. The values are inversed by subtracting the RGB value from 255 because the RGB LED is active-low. In main program, the color of RGB LED is changed from red to white with a delay of 1 second for every color.

Listing 4.1. Control an RGB LED

```
: /esp8266-arduino/rgb-led/rgb-led.ino
   // *** File
1
   // *** Author : Erwin Ouyang
2
   // *** Date
                 : 17 Agt 2018
3
4
   void setup()
5
6
   {
        // Set PWM range from 0 to 255
7
       analogWriteRange(255);
8
9
   }
10
11
   void loop()
12
   {
        // Red
13
       rgbLedWrite(255, 0, 0);
14
       delay(1000);
15
        // Orange
16
        rgbLedWrite(255, 50, 0);
17
       delay(1000);
18
        // Yellow
19
        rgbLedWrite(255, 150, 0);
20
       delay(1000);
21
22
        // Green
23
       rgbLedWrite(0, 255, 0);
       delay(1000);
24
        // Light Blue
25
       rgbLedWrite(0, 150, 255);
26
       delay(1000);
27
        // Blue
28
       rgbLedWrite(0, 0, 255);
29
```

```
delay(1000);
30
        // Purple
31
        rgbLedWrite(150, 0, 255);
32
        delav(1000);
33
        // White
34
        rgbLedWrite(255, 255, 255);
35
        delay(1000);
36
   }
37
38
   void rgbLedWrite(byte red, byte green, byte blue)
39
   {
40
        analogWrite(D5, 255-red);
41
        analogWrite(D7, 255-green);
42
        analogWrite(D8, 255-blue);
43
44
   }
```

## 4.3 Summary

The analogWriteRange function is used for changing the PWM range to 8-bit. The analogWrite function is used for writing an analog value to the RGB pins of RGB LED.

## 4.4 Coding Challenge

In the previous example, you have created a program that changes the RGB LED color every 1 second. In this coding challenge, you have to create a program that gradually cycle the color spectrum, i.e start from red color, then the red color is gradually decremented, while at the same time the green color is also gradually incremented. Do this process until the RGB LED color is fully green. Through this process, the RGB LED color will gradually change from red, orange, yellow, and finally green. Do the same method for gradually cycling the entire color spectrum (except the white color)!

## Chapter 5

# Display a Message on OLED Display

In chapter 4, you have learned how to use RGB LED. In this chapter, you will learn how to use OLED display to display a message and a bitmap image.

What will you learn in this chapter?

- Install an external library on Arduino IDE.
- Use OLED SSD1306 display library.
- Display a message and a bitmap image on OLED display.

## 5.1 OLED Display

Organic LED (OLED) display is just like LCD display, but it uses organic component and no backlight. In this book, the popular 0.96 inch OLED with 128x64 pixels is used as shown in Figure 5.1. This OLED display uses SSD1306 chip as its controller. This OLED display

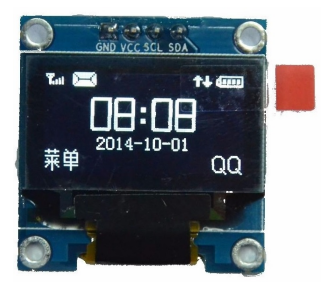

Figure 5.1. 0.96 inch 128x64 OLED display module. Retrieved September 15, 2018, from www.megaeshop.pk

has two types of interfaces, either I2C or SPI bus. In this book, the I2C bus is used. In general, the I2C bus is used for communication between ICs on a PCB. This bus only needs two wires which are for data and clock. Because of that, I2C bus is also called Two Wire Interface (TWI). In ESP8266, the I2C bus is handled by using Wire.h library.

## 5.2 OLED Library

To use OLED display with ESP8266, you need external libraries. There are two external libraries needed for the OLED display, namely Adafruit SSD1306 and Adafruit GFX Library. The step-by-step how to install these libraries is explained as the following:

- Download Adafruit SSD1306 from this link: https://github. com/adafruit/Adafruit\_SSD1306
- Download Adafruit GFX Library from this link: https:// github.com/adafruit/Adafruit-GFX-Library
- Go to Sketch → Include Library → Add .ZIP Library... menu, open the library file Adafruit\_SSD1306-master.zip, and

#### then the Adafruit-GFX-Library-master.zip

After the libraries are installed, you have to setup the OLED display size in Adafruit SSD1306. The step-by-step how to setup the OLED display size is explained as the following:

- Go to Adafruit SSD1306 installation folder C:\Users\<USER> \Documents\Arduino\libraries\Adafruit\_SSD1306.
- Open the Adafruit\_SSD1306.h file.
- Uncomment line 73 in order to set the OLED display size to 128x64, and then comment the other lines.

In Adafruit SSD1306 library, there is a memory buffer that holds the value of every OLED display pixel. The buffer is stored in ESP8266's RAM, so you should send the buffer to the OLED display periodically in order to update/refresh the display. This can be done by using display method<sup>1</sup>. You can use a method called clearDisplay to clear the buffer. After the buffer is cleared, you should call the display method.

## 5.3 Example Program

In the first example program, you will use the OLED display to display a message. The code for the program is shown in Listing 5.1. In line 16, the OLED's I2C address is defined. In line 19, the Adafruit OLED object is created, and it is initialized in line 24 by using be gin method. The code in line 29–32, are used for setup the text size, color, location, and display the "Hello, world!" text. Finally, in line 35, you should send the buffer to the OLED display by using display method.

<sup>&</sup>lt;sup>1</sup> A function that is created inside a class is called method. The term method is used almost exclusively in object-oriented programming.

```
Listing 5.1. Display a message on OLED display
```

```
// *** File : /esp8266-arduino/oled-display/
1
                    oled-display.ino
2 //
3 // *** Author : Erwin Ouyang
  // *** Date
                  : 17 Agt 2018
Δ
5
6
  #include <Wire.h>
   #include <Adafruit_SSD1306.h>
7
  #include <Adafruit_GFX.h>
8
9
  // *** Check library setting ***
10
  #if (SSD1306_LCDHEIGHT != 64) // 128 x 64 pixel display
11
  #error("Height incorrect, please fix Adafruit_SSD1306.h!");
12
  #endif
13
14
  // OLED I2C address
15
  #define OLED_ADDR 0x3C
16
17
18
   // OLED object declaration
19
  Adafruit_SSD1306 oled;
20
  void setup()
21
22
   {
       // *** Initialize and clear display ***
23
       oled.begin(SSD1306_SWITCHCAPVCC, OLED_ADDR);
24
       // Clear OLED buffer
25
       oled.clearDisplay();
26
27
       // *** Display text ***
28
       oled.setTextSize(1);
29
30
       oled.setTextColor(WHITE);
       oled.setCursor(27, 30);
31
32
       oled.print("Hello, world!");
33
       // Show OLED buffer on the display
34
       oled.display();
35
```

```
36 }
37
38 void loop()
39 {
40 }
```

The setTextSize method is used for setting text size. The set TextSize method is defined as

```
// s: Text size, 1 is 6x8, 2 is 12x16, 3 is 18x24,
// and so on
void Adafruit_GFX::setTextSize(uint8_t s)
```

The size 1 is the default size that has  $6 \times 8$  pixels. The size 2 has  $12 \times 16$  pixels. The size 3 has  $24 \times 32$  pixels.

The  ${\tt setTextColor}$  method has two definitions  $^2$  which are defined as

The first setTextColor method is used for setting the text color with transparent background, while in the second setTextColor method, you can also set the text's background color. For example,

<sup>&</sup>lt;sup>2</sup> Function/method overloading is a feature that allows you to define more than one function/method having the same name, but the input arguments or the return value are different.

you can call setTextColor(BLACK, WHITE) in order to set the text color to BLACK and the background color to WHITE.

The setCursor method is used for setting the X and Y coordinates in pixels. The setCursor method is defined as

The coordinate (0,0) is at the top left corner of the display.

In the second example program, you will use the OLED display to display bitmap images. The code for the program is shown in Listing 5.2. In line 19 and 39, there are two bitmap arrays for temperature and humidity symbols, respectively.

What do static and PROGMEM mean?

The static keyword has two cases. A static global variable or function is seen only in the file it is declared in. A static variable inside a function keeps the value when you call the function again, i.e. it behaves like a global variable. The PROGMEM keyword is used for storing data in program memory instead of RAM. This method is used for saving RAM space.

Listing 5.2. Display bitmap images on OLED display

```
// *** File
                 : /esp8266-arduino/oled-display-bitmap/
1
                   oled-display-bitmap.ino
2
   // *** Author : Erwin Ouyang
3
  // *** Date
               : 17 Aqt 2018
4
5
  #include <Wire.h>
6
  #include <Adafruit_SSD1306.h>
7
  #include <Adafruit_GFX.h>
8
9
  // *** Check library setting ***
10
```

```
#if (SSD1306_LCDHEIGHT != 64) // 128 x 64 pixel display
11
   #error("Height incorrect, please fix Adafruit_SSD1306.h!");
12
   #endif
13
14
15
   // OLED I2C address
16
  #define OLED ADDR 0x3C
17
   // Temperature logo
18
   static const unsigned char PROGMEM temperature_bmp[] =
19
20
   {
       B00000011, B11001111,
21
       B00000110, B01100000,
22
       B00000100, B00101111,
23
       B00000100, B00100000,
24
       B00000100, B00101111,
25
       B00000101, B10100000,
26
       B00000101, B10101111,
27
28
       B00000101, B10100000,
       B00001101, B10110000,
29
       B00011011, B11011000,
30
       B00110111, B11101100,
31
       B00101111, B11110100,
32
       B00101111, B11110100,
33
       B00110111, B11101100,
34
       B00011000, B00011000,
35
       B00001111, B11110000
36
37
   };
   // Humidity logo
38
   static const unsigned char PROGMEM humidity_bmp[] =
39
40
   {
41
       B0000001, B1000000,
       B00000011, B11000000,
42
       B00000110, B01100000,
43
       B00000100, B00100000,
44
       B00001100, B00110000,
45
       B00001000, B00010000,
46
       B00011000, B00011000,
47
```

```
B00010000, B00001000,
48
       B00110100, B00001100,
49
       B00101100, B00000100,
50
       B00101100, B00000100,
51
52
       B00101100, B00000100,
53
       B00110110, B00001100,
       B00011011, B00011000,
54
       B00001100, B00110000,
55
       B00000111, B11100000
56
   };
57
58
   // OLED object declaration
59
   Adafruit_SSD1306 oled;
60
61
62
   void setup()
63
   {
       // *** Initialize and clear display ***
64
65
       oled.begin(SSD1306_SWITCHCAPVCC, OLED_ADDR);
66
       // Clear OLED buffer
       oled.clearDisplay();
67
68
       // *** Display bitmap ***
69
       oled.drawBitmap(32, 16, temperature_bmp, 16, 16, 1);
70
       oled.drawBitmap(32, 36, humidity_bmp, 16, 16, 1);
71
72
       // *** Display text ***
73
       oled.setTextSize(2);
74
75
       oled.setTextColor(WHITE);
       oled.setCursor(55, 16);
76
77
       oled.printf("25%cC", (char)247);
78
       oled.setCursor(55, 36);
       oled.print("60%");
79
80
       // Show OLED buffer on the display
81
       oled.display();
82
83
   }
84
```

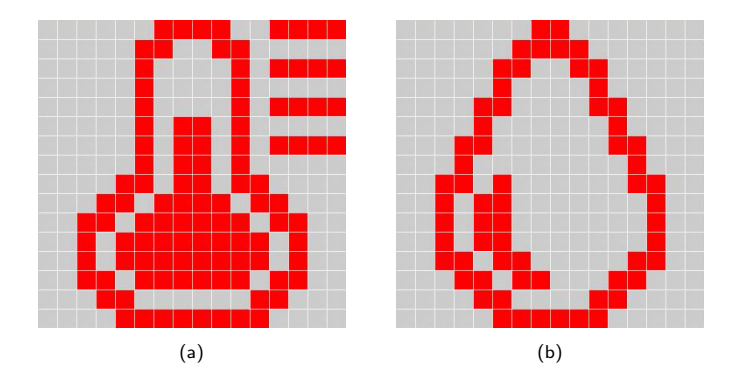

Figure 5.2. Bitmap symbols: (a) Temperature symbol; (b) Humidity symbol

```
85 void loop()
86 {
87 }
```

Every data bit in the bitmap array corresponds to every pixel of the symbol as shown in Figure 5.2. In line 70 and 71, the bitmap is drawn to the OLED buffer by using drawBitmap method. The draw Bitmap method is defined as

In line 74–79, the dummy value for temperature and humidity is printed by using print and printf methods.

## 5.4 Summary

In this chapter, you have learned how to install external libraries for OLED display. You have learned how to display a message and a bitmap image on OLED display. You can change the size, color, and location of the text by using setTextSize, setTextColor, and setCursor methods, respectively. The drawBitmap method is used for drawing a bitmap image.

## Chapter 6

## **Read a Button**

In chapter 1–5, you have learned how to use simple actuators, which are LED, RGB LED, and OLED display. In this chapter, you will learn how to read a button, which is a simplest sensor that produces digital output.

#### What will you learn in this chapter?

- Build a button circuit
- Set a GPIO pin as input.
- Read the button using digitalRead function.

## 6.1 Button Circuit

There are two types of button circuits, namely active-low and activehigh. The active-low button circuit is shown in Figure 6.1. In this circuit, the VCC is connected to a GPIO pin through a resistor, so the current can flow to the GPIO pin. Therefore it receives a logic HIGH. When the button is pressed, the current flows through the button,

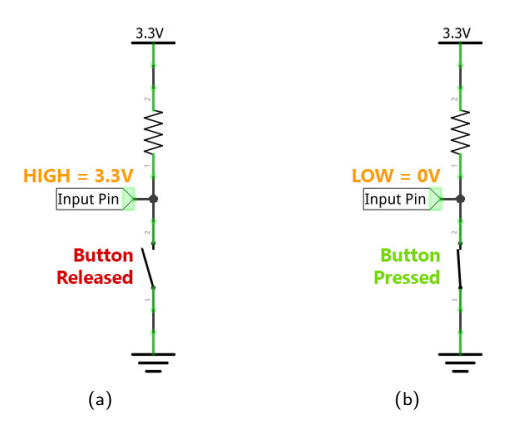

Figure 6.1. Active-low button circuit: (a) Button released, input pin receives a logic HIGH; (b) Button pressed, input pin receives a logic LOW

because the button resistance is almost zero, and the GPIO pin (when it is configured as input) has high impedance. Therefore the GPIO pin receives a logic LOW. The resistor in active-low button circuit is called pull-up resistor. The typical pull-up resistor value is  $1-10k\Omega$ .

On the other hand, the active-high button circuit is shown in Figure 6.2. In this circuit, the GND is connected to a GPIO pin through a resistor, so there is no current flows to the GPIO pin. Therefore it receives a logic LOW. When the button is pressed, the current flows from VCC to the GPIO pin and also to the resistor. Therefore the GPIO pin receives a logic HIGH. The resistor in active-high button circuit is called pull-down resistor. The typical pull-down resistor value is  $1-10k\Omega$ .

## 6.2 Digital Input

In order to read a button, you should configure a GPIO pin as input. You can configure the GPIO pin by using pinMode function. The

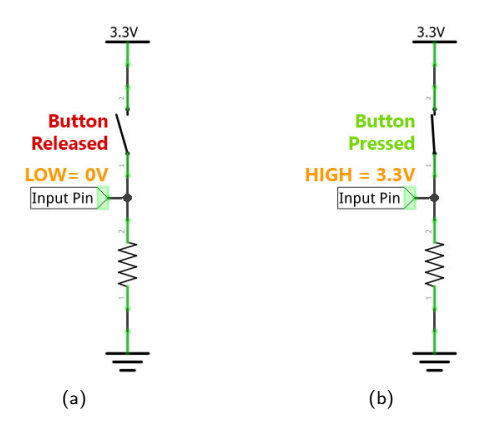

Figure 6.2. Active-high button circuit: (a) Button released, input pin receives a logic LOW; (b) Button pressed, input pin receives a logic HIGH

pinMode function is already defined in chapter 2 as

```
// pin : D0, D1, ... (NodeMCU pins) or
// 0, 1, ... (ESP8266 pins)
// mode: OUTPUT, INPUT, or INPUT_PULLUP
void pinMode(pin, mode);
```

After the GPIO pin is initialized as input, you can read the value of the GPIO pin by using digitalRead function. The digitalRead function is defined as

```
// pin : D0, D1, ... (NodeMCU pins) or
// 0, 1, ... (ESP8266 pins)
// return: 0 or 1
int digitalRead(pin);
```

The pinMode and digitalRead functions are defined in core\_ esp8266\_wiring\_digital.c.

## 6.3 Example Program

In this example program, you will use the GPIO input to read the button state. The code for the program is shown in Listing 6.1. In line 8, pin D3 is initialized as output for LED. In line 10, pin D6 is initialized as input for button with internal pull-up resistor. The button circuit is active-low.

In main program, you can read the button state by using digital Read function as shown in line 16. If the button is pressed, then the LED will be on, otherwise the LED will be off.

Listing 6.1. Read a button

```
// *** File
                  : /esp8266-arduino/button/button.ino
1
   // *** Author : Erwin Ouyang
2
                : 17 Aqt 2018
   // *** Date
3
4
   void setup()
5
6
   {
7
       // Set pin as output
8
       pinMode(D3, OUTPUT);
       // Set pin as input pull-up
9
       pinMode(D6, INPUT_PULLUP);
10
   }
11
12
   void loop()
13
   {
14
        // *** Read button state ***
15
       if (digitalRead(D6) == LOW)
16
        {
17
            // If button is pressed, then turn on
18
            // the LED
19
            digitalWrite(D3, HIGH);
20
21
        }
       else
22
23
        {
```

```
24  // If button is not pressed, then turn off
25  // the LED
26  digitalWrite(D3, LOW);
27  }
28 }
```

#### 6.4 Button Debouncing

Ideally, when you press the button, it should produce a clean transition from a logic HIGH to LOW (in case of an active-low button circuit), but in reality there are spurious transitions as shown in Figure 6.3. This happens because of the mechanical and physical issues. If the button is used as input to a counter, the counter will get multiple counts rather than the expected single count. [5]

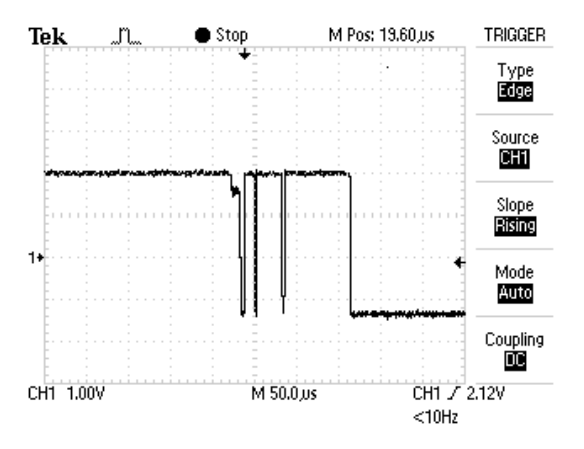

Figure 6.3. The output of an active-low button circuit when it is pressed. Retrieved October 14, 2018, from www.labbookpages.co.uk

To solve this bouncing problem, you can use either hardware or software solution. In this book, only the software solution is explained. There are many software solutions to solve the bouncing problem. In this book, I use a debouncing counter. The button is read every 10 milliseconds. The debouncing counter counts from 0–4. The debouncing counter will reset the counts to 0 when there is a spurious transition. If the counts reach 4, then button state has reached the stable state.

The code for button debouncing is shown in Listing 6.2. This program use a button and an OLED display. The button is used as input to a counter count which is declared in line 24. The counter value is displayed on OLED display. You can compare the counter behaviour between the button that use debouncing and not use debouncing by commenting/uncommenting the line 16.

| Listing 6.2. | Debounce | а | button |
|--------------|----------|---|--------|
|--------------|----------|---|--------|

```
// *** File
                 : /esp8266-arduino/button-debouncing/
1
2
                   button-debouncing.ino
3 // *** Author : Erwin Ouyang
4
   // *** Date
               : 17 Agt 2018
5
  #include <Wire.h>
6
   #include <Adafruit_SSD1306.h>
7
  #include <Adafruit_GFX.h>
8
9
10
  // *** Check library setting ***
   #if (SSD1306_LCDHEIGHT != 64) // 128 x 64 pixel display
11
  #error("Height incorrect, please fix Adafruit_SSD1306.h!");
12
13
   #endif
14
15
   // Comment this line to disable button debouncing
16
  #define DEBOUNCE
17
  // OLED I2C address
18
  #define OLED_ADDR 0x3C
19
20
  // OLED object declaration
21
  Adafruit_SSD1306 oled;
22
```

CHAPTER 6. READ A BUTTON

```
// Counter
23
  uint8_t count = 0;
24
   // Debounced press
25
   uint8_t deb_press = 0;
26
27
28
   void setup()
29
   {
       // Set pin as input pull-up
30
       pinMode(D6, INPUT_PULLUP);
31
32
       // *** Initialize and clear display ***
33
       oled.begin(SSD1306_SWITCHCAPVCC, OLED_ADDR);
34
        // Clear OLED buffer
35
       oled.clearDisplay();
36
37
       // *** Display text ***
38
39
       oled.setTextSize(3);
40
       oled.setTextColor(WHITE);
41
       oled.setCursor(48, 24);
       oled.printf("%02d", count);
42
       oled.display();
43
   }
44
45
   void loop()
46
47
   {
   #ifndef DEBOUNCE
48
       if (digitalRead(D6) == LOW)
49
50
        {
            oled.clearDisplay();
51
52
            oled.setCursor(48, 24);
53
            oled.printf("%02d", ++count);
54
            oled.display();
55
       }
   #else
56
       // *** Debouncing the button ***
57
       debounce();
58
       delay(10);
59
```

```
60
       if (deb_press == HIGH)
61
62
        {
            deb_press = LOW;
63
            oled.clearDisplay();
64
65
            oled.setCursor(48, 24);
            oled.printf("%02d", ++count);
66
            oled.display();
67
68
        }
   #endif
69
   }
70
71
   void debounce()
72
73
   {
       static uint8_t deb_count = 0;
74
       static uint8_t deb_state = 0;
75
76
77
        // Read and invert the active-low button state
78
       uint8_t read_state = !digitalRead(D6);
79
        // *** Debouncing the button state ***
80
       if (read_state != deb_state)
81
82
        {
            // If there is a transition then increment
83
            // the debouncing count
84
            deb_count++;
85
            if (deb_count >= 4)
86
87
            {
                // If the debouncing count reach 4
88
89
                // then update the debounced state
90
                deb_state = read_state;
91
                // If the debounced state is HIGH,
                // it means the button is pressed
92
                if (deb_state == HIGH)
93
                     deb_press = HIGH;
94
                deb_count = 0;
95
            }
96
```

In line 58 and 59, debounce function is called every 10 milliseconds. The debounce function is defined in line 72. In line 74 and 75, there are debouncing counter deb\_count and debouncing button state deb\_state. These variables are declared with static keyword, so the variables keep the value every time you call this function. In line 81–102, the debouncing counter is implemented. The debounced button press is stored in a global variable deb\_press. In line 53 and 66, the counter value is printed to the OLED buffer. The counter value always has two characters, i.e if the counter value is only one digit (0–9), then a leading zero will be added. This is done by using "%02d" format.

```
What is the difference between ++count and count++?
```

++count will increment the value, and then return the incremented value. count++ will increment the value, but return the original value before being incremented.

#### 6.5 Summary

There are two types of button circuits, namely active-low and activehigh. On every GPIO pin, there is an internal pull-up resistor that can be configured for GPIO input. The digitalRead function is used for reading the state of a GPIO pin. Button debouncing is a method for avoiding multiple button press when you press the button.

## Chapter 7

## Read a Button using External Interrupt

In chapter 6, you have learned how to read a button. In this chapter, you will learn how to read a button using external interrupt.

What will you learn in this chapter?

• Interrupt concept.

- Use attachInterrupt function.
- Read a button inside an interrupt function.

## 7.1 Interrupt

Interrupt is a signal to the CPU emitted by an internal peripheral or an external device indicating that the internal peripheral or external device needs immediate attention [6]. There is an Interrupt Service Routine (ISR) function that is executed every Interrupt Request (IRQ). When an interrupt occurs, the CPU suspends the execution of main

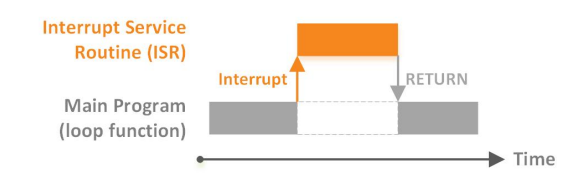

Figure 7.1. An Interrupt Service Routine (ISR) is called when interrupt occurs.

program (loop function), and executes the ISR function as shown in Figure 7.1. The concept of interupt can also be explained by a simple code as the following:

```
void loop()
{
    digitalWrite(D3, HIGH);
    delay(2000);
    digitalWrite(D3, LOW);
    delay(2000);

    if (digitalRead(D6) == LOW)
        // Do something
    else
        // Do something else
}
```

In this program, the LED blinks every 2 seconds, and then reads the button state. If you run this program, the button works, but the response time is slow. This happens because the CPU executes the digitalRead function every 4 seconds (because of the delay function).

To solve this problem, you can use an interrupt. You can place the digitalRead function in the ISR function, so when the interrupt is occured, the execution of main program is suspended in order to executes the ISR. After the ISR is executed, then the execution of

main program is resumed.

There are two types of interrupts, namely internal interrupt and external interrupt. Internal interrupt comes from internal peripherals such as timer, UART, SPI, I2C, etc. External interrupt come from external devices such as button.

### 7.2 Example Program

In this example program, you will read the button by using external interrupt. The code for the program is shown in Listing 7.1. To use external interrupt, you should initialize a GPIO input with attach Interrupt function. The attachInterrupt function is defined as

There are three modes of external interrupts, namely rising, falling, and change, as shown in Figure 7.2. In rising mode, an interrupt occurs when the input value changes from a logic LOW to HIGH. In falling mode, an interrupt occurs when the input value changes from a logic HIGH to LOW. The change mode is the combination of rising and falling mode.

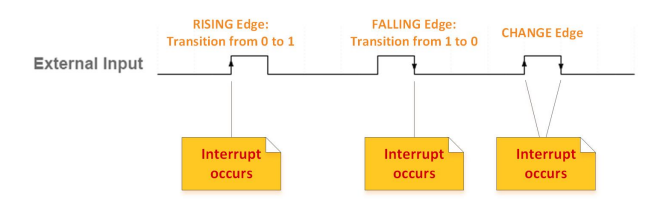

Figure 7.2. Three modes of external interrupts.

The external interrupt can be attached on any GPIO pin, except D0 (GPIO16). In line 11, pin D6 is initialized as input with internal pullup resistor for the button. In line 14, an ISR function called isr is attached to pin D6 with change mode. The ISR function is created in line 20. The interrupt occurs when the input value goes from a logic HIGH to LOW or from a logic LOW to HIGH. The input value changes from a logic HIGH to LOW when the button is pressed, and it changes from a logic LOW to HIGH when the button is released.

```
Listing 7.1. Read a button using external interrupt
```

```
// *** File
                  : /esp8266-arduino/button-interrupt/
1
2 //
                    button-interrupt.ino
   // *** Author : Erwin Ouyang
3
   // *** Date
                  : 17 Agt 2018
4
5
6
   void setup()
7
   {
       // Set pin as output
8
       pinMode(D3, OUTPUT);
9
       // Set pin as input pull-up
10
       pinMode(D6, INPUT_PULLUP);
11
       // Set external interrupt from pin D6 that is
12
       // connected to button
13
       attachInterrupt (digitalPinToInterrupt (D6),
14
                isr, CHANGE);
15
       // Set PWM range from 0 to 255
16
       analogWriteRange(255);
17
   }
18
19
   void isr()
20
   {
21
22
       // *** Read button state ***
       if (digitalRead(D6) == LOW)
23
24
        {
            // If button is pressed, then turn on the LED
25
            digitalWrite(D3, HIGH);
26
```

```
}
27
        else
28
29
        {
            // If button is not pressed, then turn off the LED
30
31
            digitalWrite(D3, LOW);
32
        }
33
   }
34
   void loop()
35
36
   {
        // *** Blink LED white ***
37
        rgbLedWrite(255, 255, 255);
38
        delay(2000);
39
        rgbLedWrite(0, 0, 0);
40
        delay(2000);
41
42
   }
43
44
   void rgbLedWrite(byte red, byte green, byte blue)
45
   {
        analogWrite(D5, 255-red);
46
        analogWrite(D7, 255-green);
47
        analogWrite(D8, 255-blue);
48
49
   }
```

In the isr function, the button state is read by using digital Read function. When the button is pressed, the red LED will be on, otherwise the red LED will be off. In main program, you can blink the RGB LED every 2 seconds. The timing diagram of this program is shown in Figure 7.3. The execution of main program is preempted when the button interrupt occurs, and resumed after the CPU executes button ISR.

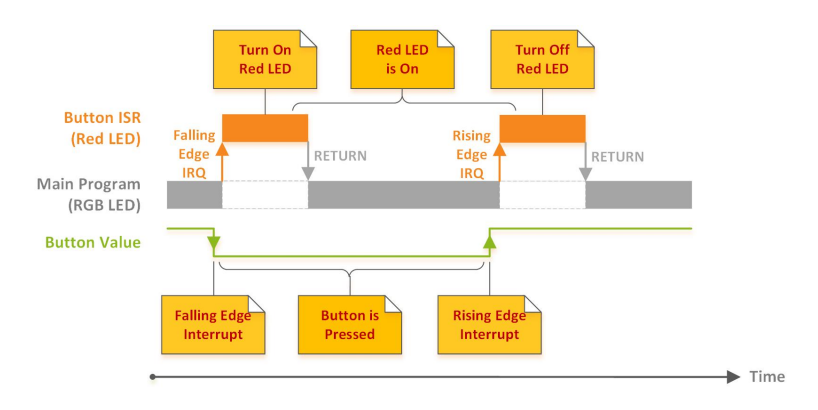

Figure 7.3. Timing diagram of the button interrupt program.

## 7.3 Summary

By using external interrupt, the button response time is faster than without interrupt. This happens because interrupt can preempt the execution of main program in order to serve the request from button.

## Chapter 8

## Read a Trimpot using ADC

In chapter 6 and 7, you have learned how to read a digital value from a button. In this chapter, you will learn how to read an analog value from a trimpot using Analog-to-Digital Converter (ADC).

What will you learn in this chapter?

- Read a trimpot using analogRead function.
- Display the trimpot value on OLED display.

#### 8.1 ADC

Analog-to-Digital Converter (ADC) is a component that converts an analog voltage to a digital value. In mathematics, it is said that the analog voltage consists of an infinite number of points between point A and point B, for example between 0–5V. In Figure 8.1, you can see that after 2.7V there are 2.71V, 2.718V, 2.7182V, and so on, but a microcontroller can only represent a finite set of numbers (discrete numbers). For example, 8-bit number can only represent numbers

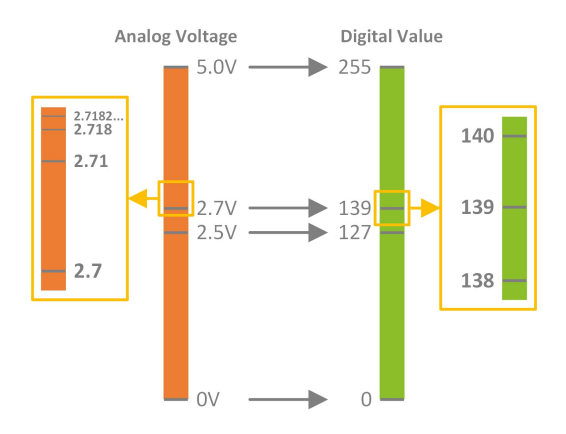

Figure 8.1. Conversion between an analog voltage to a digital value.

from 0-255, so between 139 and 140 there is no other number.

The function of an ADC is to map the infinite number of points (e.g. between 0-5V) to the finite number of points (e.g. between 0-255). This process is called quantization. When the analog voltage is 2.71V then it will be represented as 139. The analog voltage is rounded to the nearest value of the digital number. The ADC converts the analog voltage to the digital value periodically. This process is called sampling. The ADC period or sampling rate determines the bandwidth of the signal that can be captured.

The ESP8266's ADC has 10-bit resulption, and the input voltage range is between 0-1V. The NodeMCU V3 board has a voltage divider circuit, so the input voltage range on pin A0 is between 0-3.3V. In older version of NodeMCU, the input voltage range on pin A0 may be between 0-1V. If you are not sure, you can check the input voltage range by inputting 0.5V to the pin A0, then read the value using analogRead function. If the result is around 512, then the input range is between 0-1V, otherwise the input range is between 0-3.3V.

## 8.2 Analog Input

When you use the ESP8266 Arduino library, the ADC is already initialized, so you just need to use the analogRead function for reading the analog voltage. The analogRead function is defined as

```
// pin : A0
// return: ADC value
int analogRead(pin);
```

The parameter input is the analog pin A0, because the ESP8266 only has one ADC input. The function returns analog value between 0–1023. The analogRead function are defined in core\_esp8266\_ wiring\_analog.c.

## 8.3 Example Program

In this example program, you will use the ADC to read a trimpot. The code for the program is shown in Listing 8.1. The output of the trimpot is an analog voltage between 0–3.3V. The analog voltage is converted to a digital representation between 0–1023 by using analo gRead function as shown in line 33, and then the value is stored in variable trimpotValue.

The code in line 36-42 is used for displaying the trimpotValue on OLED display. In line 44, there is a delay of 1 second, so the trim potValue is updated every 1 second. The print method from the OLED library can be used for printing a string or an integer, as shown in line 40 and 41.

Listing 8.1. Read a trimpot using ADC

```
1 // *** File : /esp8266-arduino/trimpot/trimpot.ino
2 // *** Author : Erwin Ouyang
```

CHAPTER 8. READ A TRIMPOT USING ADC

```
3 // *** Date : 17 Agt 2018
4
  #include <Wire.h>
5
  #include <Adafruit SSD1306.h>
6
7
  #include <Adafruit_GFX.h>
8
  // *** Check library setting ***
9
  #if (SSD1306_LCDHEIGHT != 64) // 128 x 64 pixel display
10
   #error("Height incorrect, please fix Adafruit_SSD1306.h!");
11
  #endif
12
13
  // OLED I2C address
14
  #define OLED_ADDR 0x3C
15
16
  // OLED object declaration
17
  Adafruit SSD1306 oled;
18
19
20
  int trimpotValue;
21
  void setup()
22
23
  {
       // *** Initialize and clear display ***
24
       oled.begin(SSD1306_SWITCHCAPVCC, OLED_ADDR);
25
       // Clear OLED buffer
26
       oled.clearDisplay();
27
  }
28
29
   void loop()
30
31
   {
32
       // Read analog value
33
       trimpotValue = analogRead(A0);
34
       // *** Display timpot value ***
35
       oled.clearDisplay();
36
       oled.setTextSize(1);
37
       oled.setTextColor(WHITE);
38
       oled.setCursor(27,30);
39
```

59

CHAPTER 8. READ A TRIMPOT USING ADC

#### 8.4 Summary

The ADC is used for reading an analog voltage. The ADC quantizes and samples the analog voltage to produce the digital value. To use ESP8266's ADC, you can just call the analogRead function.

## 8.5 Coding Challenge

In this coding challenge, you should read a trimpot, and then use the trimpot value as input for cycling an RGB LED through the color spectrum. This is like the coding challenge in chapter 4, but instead of three input (RGB value), you should use one input (trimpot value). This can be done by using HSV to RGB algorithm [7]. Given an HSV color with hue  $0^{\circ} \leq H < 360^{\circ}$ , saturation  $0 \leq S \leq 1$ , and value  $0 \leq V \leq 1$ . The R, G, and B values can be calculated by using the following equation:

$$C = V \times S \tag{8.1}$$

$$H' = \frac{H}{60^{\circ}} \tag{8.2}$$

$$X = C \times (1 - |H' \mod 2 - 1|)$$
(8.3)

$$(R', G', B') = \begin{cases} (C, X, 0) & \text{if } 0^{\circ} \le H < 60^{\circ} \\ (X, C, 0) & \text{if } 60^{\circ} \le H < 120^{\circ} \\ (0, C, X) & \text{if } 120^{\circ} \le H < 180^{\circ} \\ (0, X, C) & \text{if } 180^{\circ} \le H < 240^{\circ} \\ (X, 0, C) & \text{if } 240^{\circ} \le H < 300^{\circ} \\ (C, 0, X) & \text{if } 300^{\circ} \le H < 360^{\circ} \end{cases}$$

$$(8.4)$$

$$m = V - C \tag{8.5}$$

$$(R,G,B) = ((R'+m) \times 255, (G'+m) \times 255, (B'+m) \times 255)$$
 (8.6)

For this coding challenge, the trimpot value is used as input for H value, while the S and V values are set to 1, so you have only one input which is the trimpot value. By using equation 8.1–8.6, you can calculate the R, G, and B values. Create a function for implementing this algorithm, and send the RGB value to the RGB LED!

## Chapter 9

# Serial Communication between ESP8266 and PC

In chapter 6–8, you have learned how to use simple sensors, which are button and trimpot. In this chapter, you will learn how to use serial communication. Serial communication can be used for sending or receiving data to or from PC. For example, you can send the trimpot value to PC instead of displays it on the OLED display.

What will you learn in this chapter?

- Setup the serial communication.
- Send a message to PC using print or println method.

## 9.1 Serial Communication

Serial communication is the process of sending data one bit at a time, serially[8]. There are many protocols that send data serially such as SPI, I2C, USB, etc. The term serial in serial communication refers to

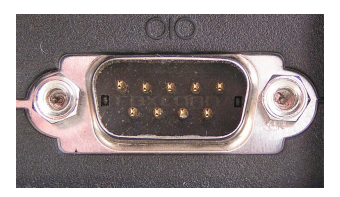

Figure 9.1. DB9 connector for serial port. Retrieved September 26, 2018, from www.wikipedia.com

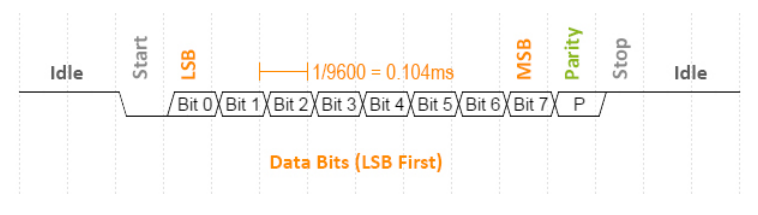

Figure 9.2. UART data frame.

Universal Asynchronous Receiver Transmitter (UART) protocol. This protocol is widely used for communication between device and PC. In PC, the serial communication is called RS232 or serial port, which uses DB9 connector as shown in Figure 9.1. In modern PC, the DB9 connector usually not available, but the serial communication can still be used through the USB port. The software in PC can access the serial port through the COM interface. In Arduino IDE, there is a tool for accessing the serial port, namely Serial Monitor. There is also a tool called Serial Plotter. This tool is useful when the data are numbers, and you want to plot the data in real-time.

The UART protocol uses two wires for sending and receiving data, namely TX and RX. The UART data frame is shown in Figure 9.2. Each of the data frame consists of 5–9 data bits with LSB first configuration. The commonly used data bits is 8 bits or 1 byte. There are start bit and stop bit which are used for indicating where the first and
CHAPTER 9. SERIAL COMMUNICATION BETWEEN ESP8266 AND PC 64

the last data bits. The start bit is 0, and the stop bit is 1. The length of the stop bit can be configured either 1, 1.5, or 2 bits. The parity bit is an optional bit that can be used for detecting error. There are two types of parity bits, namely even and odd parity. There are several standards for baud rate or data speed such as 1200, 2400, 4800, 19200, 38400, 57600, and 115200 bps.

#### 9.2 Serial Print

To use serial communication, you should initilize the transmision speed (baud rate) by using begin method. This method is defined in a class named HardwareSerial. The HardwareSerial class is defined in HardwareSerial.h. This class is instantiated as an object called Serial. Hence, you should call Serial.begin. The most commonly used begin method is defined as

```
// baud: Use one of these rates: 300, 600, 1200,
// 2400, 4800, 9600, 14400, 19200, 28800,
// 38400, 57600, or 115200
void begin(unsigned long baud);
```

After the serial communication is initialized, you can send a message through the serial communication by using print or println methods. The println method adds a carriage return and a newline character  $(\r\n)$  at the end of the message. The print and println methods can be used for all data types which are String, char, int, long, and double.

#### 9.3 Example Program

In this example program, you will use serial communication for sending a message to PC. The code for the program is shown in Listing 9.1. In line 8, the serial communication is initialized with the baud rate of 9600 bps. In line 10, a "Hello, world!" message is sent to the serial communication.

Listing 9.1. Send a message to PC

```
// *** File
                  : /esp8266-arduino/serial/serial.ino
1
2
   // *** Author : Erwin Ouyang
                : 17 Agt 2018
3
   // *** Date
4
   void setup()
5
6
   {
       // Setup serial communication
7
       Serial.begin(9600);
8
       // Print text
9
       Serial.println("Hello, world!");
10
11
   }
12
  void loop()
13
14
   {
15
   }
```

To open Serial Monitor, you can go to **Tools**  $\rightarrow$  **Serial Monitor** menu. If you do not see the "Hello, world!" message in the Serial Monitor, then you should open the Serial Monitor first before you upload the program to the ESP8266 or after the program is uploaded, you can press the NodeMCU's reset button. This happens because the "Hello, world!" message is sent only once after you upload the program to the ESP8266, i.e. because the "Hello, world!" message is placed inside the setup function. You can place the "Hello, world!" message inside the loop function, so the message is sent repeatedly.

#### What are garbage characters?

When you reset the NodeMCU board, you probably see garbage characters in Serial Monitor. These characters are appeared as garbage because the baud rate between transmitter (ESP8266) and receiver (Serial Monitor) is mismatch. Actually these characters are messages from ESP8266's bootloader. The bootloader uses baud rate of 74880 bps. You can see the bootloader messages by changing the baud rate to 74880.

#### 9.4 Summary

Serial communication is the simplest protocol for communication between ESP8266 and PC. The most commonly used methods in serial communication are print and println.

## Chapter 10

# Data Logging to PC using Serial

In chapter 9, you have learned how to use serial communication for sending a message to PC. In this chapter, you will learn how to use serial communication for logging ADC data to PC.

What will you learn in this chapter?

- Send the trimpot value to PC using printf method.
- Plot the trimpot value using Serial Plotter tool.

#### 10.1 Print Format

In C programming language, there is a function called printf, which stands for "print formatted". The printf function uses format specifiers to print formatted output to console. Format specifiers start with a % character, and indicate the location to translate a piece of data (char, int, float, etc.) to characters. The example of printf func-

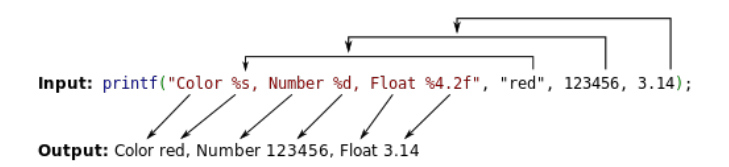

Figure 10.1. The example of  $\tt printf$  function. Retrieved October 15, 2018, from www.wikipedia.com

| Specifier | Output                                   | Example |
|-----------|------------------------------------------|---------|
| %d or %i  | Signed decimal integer                   | 392     |
| %×        | Unsigned hexadecimal integer             | 7fa     |
| %X        | Unsigned hexadecimal integer (uppercase) | 7FA     |
| %0        | Unsigned octal                           | 610     |
| %f        | Decimal floating point                   | 392.65  |
| %с        | Character                                | а       |
| %s        | String of characters                     | sample  |

|  | Table 10.1. | The commonly | used formation | t specifiers | [9] |
|--|-------------|--------------|----------------|--------------|-----|
|--|-------------|--------------|----------------|--------------|-----|

Table 10.2. The example of commonly used sub-specifiers [9]

| Sub-specifier | Output                              | Example  |
|---------------|-------------------------------------|----------|
| %08d          | Preceding with zeros                | 00001977 |
| %#×           | Preceding with 0x                   | 0x7fa    |
| %.2f          | Number of digit after decimal point | 3.14     |

tion is shown in Figure 10.1. The commonly used format specifiers are shown in Table 10.1. The specifiers can also contain sub-specifiers, which are optional. The example of commonly used sub-specifiers are shown in Table 10.2. In Arduino library, the printf function is added to the Serial class, so you can use the printf method for sending data through serial communication.

How to print a number in binary?

The printf method is only able to print a number in base 8 (octal), 10 (decimal), and 16 (hexadecimal), so there is no specifier for binary integer. Alternatively, you can use the print or println method, which has an optional second parameter specifies the base to use. The optional second parameters are BIN, OCT, DEC, and HEX. For example, Serial.print (78, BIN) gives "1001110".

#### 10.2 Example Program

In this example program, you will read a trimpot using analogRead function, then send the value to the PC using printf method. The code for the program is shown in Listing 10.1. In line 17, the trimpot is read, and then in line 19, the value is sent to the PC. The trimpot value is formatted with an escape sequence n, which is a newline character. There are several commonly used escape sequences as shown in Table 10.3.

Listing 10.1. Log the trimpot value to PC

```
// *** File
                  : /esp8266-arduino/serial-data-logger/
1
                    serial-data-logger.ino
2
   // *** Author : Erwin Ouyang
3
                : 17 Agt 2018
   // *** Date
4
   int trimpotValue;
6
7
   void setup()
8
9
   {
       // Setup serial communication
10
       Serial.begin(74880);
11
12
   }
13
  void loop()
14
```

| Escape Sequence | Character Represented |
|-----------------|-----------------------|
| ∖b              | Backspace             |
| ∖n              | Newline               |
| $\setminus r$   | Carriage return       |
| \t              | Horizontal tab        |
| \\              | Backslash             |
| \''             | Single quotation mark |
| \"              | Double quotation mark |

Table 10.3. The commonly used escape sequences

```
15 {
16 // Read analog value
17 trimpotValue = analogRead(A0);
18 // Send trimpot value to serial monitor
19 Serial.printf("%d\n", trimpotValue);
20 delay(1000);
21 }
```

#### 10.3 Serial Plotter

To display the trimpot value, you can use the Serial Monitor, but there is another tool useful for displaying variables, namely Serial Plotter. With Serial Plotter, you can plot the trimpot value as shown in Figure 10.2. You can visualize the trimpot value as a waveform in real-time. To open Serial Plotter, you can go to **Tools**  $\rightarrow$  **Serial Plotter** menu.

To plot one variable in Serial Plotter, you just need to use printf method with a newline character at the end of the value as in line 19. You can plot multiple variables in Serial Plotter by separating each of the variable with a space or a comma, and end with newline. The example code how to plot three variables is shown in the following code:

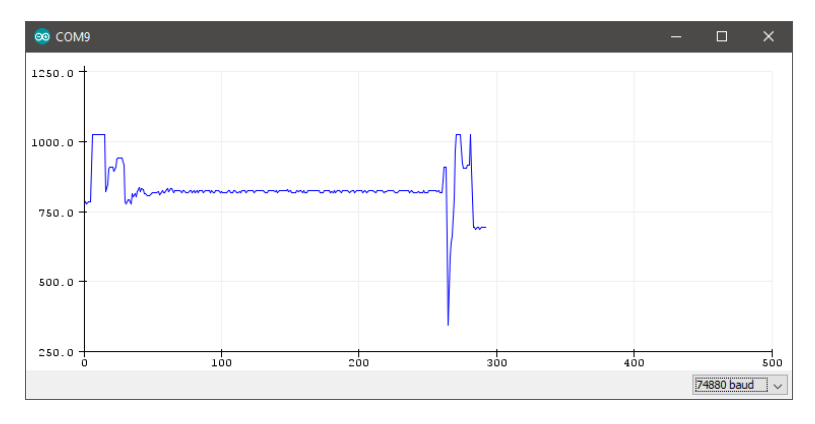

Figure 10.2. Serial Plotter tool.

// Using spaces as the separator, or Serial.printf("%d %d %d\n", var1, var2, var3); // using commas as the separator Serial.printf("%d,%d\n", var1, var2, var3);

#### 10.4 Summary

Data logging using serial communication is the simplest way to display value from trimpot or other sensors. You can also visualize a variable as a waveform in real-time using Serial Plotter tool.

## Chapter 11

# Receive Data from PC using Serial

In chapter 9 and 10, you have learned how to send data to PC using serial communication. In this chapter, you will learn how to use serial communication for receiving data from PC.

What will you learn in this chapter?

- Receive a message from PC using readString and read StringUntil methods.
- Control the LED from PC using Serial Monitor tool.

#### 11.1 Serial Read

There are several methods that will be used for receiving data from PC using serial communication, namely available, readString, and readStringUntil. The available method returns the number of data bytes available to read from the receive buffer (which holds 64

bytes). The available method is defined in HardwareSerial.
h. The available method is defined as

```
// return: The number of bytes available to read
int available(void);
```

The readString method returns a string read from the receive buffer. The readString method is defined in Stream.h. The readString method is defined as

```
// return: A string read from the receive buffer
String readString();
```

The readStringUntil method returns the entire string read from the receive buffer, until the terminator character is detected. The readStringUntil method is defined in Stream.h. The read StringUntil method is defined as

```
// terminator: The character to search for (char)
// return : The entire string read from
// the receive buffer, until the
// terminator character is detected
String readStringUntil(char terminator);
```

How to read a number using serial communication?

A number can be received from PC as a string, then it is converted to an int or a float by using toInt or toFloat method, repectively.

#### 11.2 Example Program

In the first example program, you will read a message from PC using readString method. The code for the program is shown in Listing 11.1. In line 17, the available data bytes in the receive buffer are checked by using available method. If the data bytes are available,

then the data bytes are read from the receive buffer by using read String method. The data bytes are stored in a variable called se rialInput. The data bytes in the variable serialInput are sent back to the PC by using println method. To test the program, you can open the Serial Monitor, and then you can send a message to ESP8266. The message will be echoed back to the Serial Monitor.

Listing 11.1. Receive a message from PC

```
// *** File
                  : /esp8266-arduino/serial-receive-data/
1
                     serial-receive-data.ino
  11
2
   // *** Author : Erwin Ouyang
3
   // *** Date
                : 17 Agt 2018
4
5
   String serialInput;
6
7
  void setup()
8
9
   {
       // Setup serial communication
10
       Serial.begin(74880);
11
12
   }
13
   void loop()
14
15
   {
       // If there is data in receive buffer
16
       if (Serial.available() > 0)
17
18
        {
            // Read string from receive buffer
19
            serialInput = Serial.readString();
20
            // Print to serial monitor
21
            Serial.println(serialInput);
22
       }
23
24
   }
```

In the second example program, you will create a program for turning on or off the LED from PC using serial communication. The code for the program is shown in Listing 11.2. In main program, the data bytes are read by using readStringUntil method as shown in line 21. This method will read a string, which is a command for turning on or off the LED from PC. Every command from Serial Monitor will be sent with a newline ending character.

Listing 11.2. Turn on or off the LED using serial

```
// *** File
                  : /esp8266-arduino/serial-led/
1
  11
                    serial-led.ino
2
   // *** Author : Erwin Ouyang
3
                : 17 Agt 2018
   // *** Date
4
5
   String cmd;
6
7
   void setup()
8
9
   {
       // Set pin as output
10
       pinMode(D3, OUTPUT);
11
       // Setup serial communication
12
       Serial.begin(74880);
13
   }
14
15
   void loop()
16
17
   {
       if (Serial.available() > 0)
18
        {
19
            // Read command from receive buffer
20
            cmd = Serial.readStringUntil('\n');
21
22
            // *** Process the command ***
23
            if (cmd == "LED+ON")
                                         // Turn on LED
24
25
            {
                digitalWrite(D3, HIGH);
26
27
            else if (cmd == "LED+OFF") // Turn off LED
28
29
            {
                digitalWrite(D3, LOW);
30
```

```
}
31
             else if (cmd == "LED")
                                              // Ask the LED value
32
33
             {
                  if (digitalRead(D3))
34
                      Serial.println("LED is on");
35
                  else
36
                      Serial.println("LED is off");
37
             }
38
39
             else
40
             {
                  Serial.println("Unknown command");
41
42
             }
        }
43
44
```

There are three commands defined for controlling the LED, namely LED+ON, LED+OFF, and LED. The LED+ON command is used for turning off the LED. The LED+OFF command is used for turning off the LED. The LED command is used for asking the current LED state. The commands are processed by using the if statement as shown in line 24-42. To turn on or off the LED, you can use the digital Write function as shown in line 26 and 30. To read the state of the LED, you can use the digitalRead function as shown in line 34. To test the program, you can send the command (LED+ON, LED+OFF, or LED) from the Serial Monitor. The ending character of the Serial Monitor must be set to **Newline** as shown in Figure 11.1.

In the third example program, you will create a program for changing the brightness of the LED from PC using serial communication. The code for the program is shown in Listing 11.3. In main program, the data bytes are read by using readStringUntil method. The data bytes are the PWM value, and it is stored in a variable called pwm Value. The variable pwmValue is a string, so it must be converted to an integer, in order to be used as input for analogWrite function. The variable pwmValue is converted to an integer by using toInt

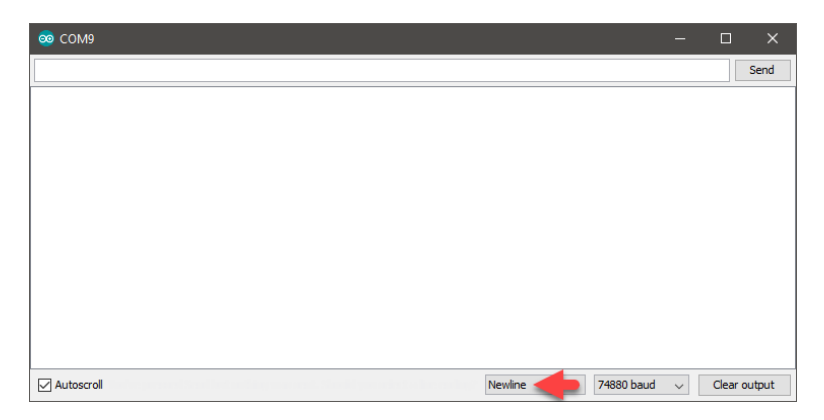

Figure 11.1. Newline ending in Serial Monitor tool.

method as shown in line 21. To test the program, you can send a number between 0–1023 from the Serial Monitor.

Listing 11.3. Change the LED brightness using serial

```
: /esp8266-arduino/serial-led-pwm/
  // *** File
1
                    serial-led-pwm.ino
2
   // *** Author : Erwin Ouyang
3
4
   // *** Date
                : 17 Agt 2018
5
6
   String pwmValue;
7
   void setup()
8
   {
9
       // Setup serial communication
10
       Serial.begin(74880);
11
12
   }
13
  void loop()
14
15
   {
       if (Serial.available() > 0)
16
```

```
17 {
18 // Read PWM value from receive buffer
19 pwmValue = Serial.readStringUntil('\n');
20 // Process the command
21 analogWrite(D3, pwmValue.toInt());
22 }
23 }
```

#### 11.3 Summary

To receive data from PC, you can use the readString or read StringUntil methods. You can use the serial communication for controlling the LED or other actuators from PC by defining your own commands.

#### 11.4 Coding Challenge

In this coding challenge, you should modify the program in Listing 11.2 by adding two new commands for setting the color of the RGB LED and displaying a message on OLED display. The command for RGB LED should follow this format: RGB+<red>, <green>, <blue>. The command for OLED display should follow this format: OLED+<len> +<message>, where len is the number of characters of the message.

In C library, there is a function called strtok. This function is used for splitting a string into tokens. You can use this function for splitting the RGB LED and OLED command. The example how to use this function is shown in the following code:

```
String str_s = "Split+string,into,tokens.";
char str_c[64];
char *chr_p;
// Convert string to array of char
```

```
str_s.toCharArray(str_c, 64);
// *** Split string into tokens ***
chr_p = strtok(str_c, "+,.");
while (chr_p != NULL)
{
    Serial.printf("%s\n", chr_p);
    chr_p = strtok(NULL, "+,.");
}
```

By using strtok function, split the RGB LED and OLED display commands, and then procces the commands!

## Chapter 12

# Measure Time using a Timer

In chapter 9-11, you have learned how to use serial communication for sending and receiving data to and from PC. In this chapter, you will learn how to measure time using a timer.

What will you learn in this chapter?

- Measure time using millis or micros function.
- Blink an LED without using delay function.

#### 12.1 Timer

A timer is one of the basic peripherals that almost all microcontrollers have it. The easiest way how to use the ESP8266's timer is by using millis or micros function. The millis and micros functions return the number of milliseconds and microseconds since the program started, respectively. The millis function is defined as

```
// return: Number of milliseconds since
// the program started
```

```
unsigned long millis()
```

The micros function is defined as

```
// return: Number of microseconds since
// the program started
unsigned long micros()
```

For more information about the millis and micros functions, you can see in core\_esp8266\_wiring.c.

#### 12.2 Example Program

In the first example program, you will use the millis function to read the current milliseconds value. The code for the program is shown in Listing 12.1. In line 16, the current milliseconds value is read, and then it is stored in a variable called ms. The milliseconds value is printed to the Serial Monitor by using println function every 1 second. The milliseconds value printed on the Serial Monitor is incremented every 1000 because of the 1 second delay.

Listing 12.1. Measure time using millis function

```
// *** File : /esp8266-arduino/timer/timer.ino
1
  // *** Author : Erwin Ouyang
2
  // *** Date : 17 Agt 2018
3
4
  unsigned long ms;
5
6
  void setup()
7
8
  {
       // Setup serial communication
9
       Serial.begin(74880);
10
   }
11
12
  void loop()
13
```

```
14 {
15 // Get milliseconds value
16 ms = millis();
17 // Send milliseconds value to serial monitor
18 Serial.println(ms);
19 delay(1000);
20 }
```

In the second example program, you will blink an LED without using delay fucntion. This method is useful when you need to do more than one thing at once. For example, you need to blink an LED and also read a button. In this case, if you use the delay function, then the button response is slow. This happens because the CPU needs to wait until the delay is passed. To overcome this problem, you can use the external interrupt as in chapter 7, but in this example, you will use another method, which is the timer millis. The code for the program is shown in Listing 12.2.

In main program, there are codes for blinking the red LED and for reading the button state. For blinking the LED, you need two variables called now and last. These variables are used for storing the milliseconds values. In line 23, the current milliseconds value is read and stored in variable now. On every loop, the variable now is checked by subtracting it with the variable last, which is start from 0. If the result is larger than 1000, then 1000 milliseconds have passed, so you should toggle the LED. The variable last should be updated to be used on the next loop. For the button code, the button state is read, and then turn on the RGB LED if the button is pressed, otherwise turn off the RGB LED.

Listing 12.2. Blink an LED without using delay function

```
1 // *** File : /esp8266-arduino/led-without-delay/
2 // led-without-delay.ino
3 // *** Author : Erwin Ouyang
4 // *** Date : 17 Agt 2018
```

```
5
   unsigned long now = 0;
6
   unsigned long last = 0;
7
8
9
   void setup()
10
   {
       // Set pin as output
11
12
       pinMode(D3, OUTPUT);
       // Set pin as input pull-up
13
       pinMode(D6, INPUT_PULLUP);
14
       // Set PWM range from 0 to 255
15
       analogWriteRange(255);
16
17
   }
18
   void loop()
19
20
   {
21
       // *** Blink the red LED ***
22
       // Read current millis value
23
       now = millis();
       // If 1 second has been elapsed
24
       if ((now - last) > 1000)
25
       {
26
            // Toggle the LED
27
            digitalWrite(D3, !digitalRead(D3));
28
            // Save current millis value as a
29
            // reference for next loop
30
            last = now;
31
32
       }
33
34
       // *** Read button state ***
35
       if (digitalRead(D6) == LOW)
            rgbLedWrite(255, 255, 255);
36
       else
37
            rgbLedWrite(0, 0, 0);
38
   }
39
40
   void rgbLedWrite(byte red, byte green, byte blue)
41
```

```
42 {
43 analogWrite(D5, 255-red);
44 analogWrite(D7, 255-green);
45 analogWrite(D8, 255-blue);
46 }
```

#### 12.3 Ticker

Ticker is a library for calling functions periodically. Ticker works like a timer interrupt occurrs every a certain period. The ticker example is shown in Listing 12.3. To use the ticker, you should include the Ticker.h library as shown in line 5. In line 7, the ticker object is created. In line 14, a function called tickerCallback is attached to the ticker by using attach method. The tickerCallback function will be executed every 1 second. In the tickerCallback function, there is code for blinking the LED.

Listing 12.3. Blink an LED using ticker

```
// *** File
                : /esp8266-arduino/ticker/ticker.ino
1
   // *** Author : Erwin Ouyang
2
3
   // *** Date : 17 Agt 2018
4
   #include <Ticker.h>
5
6
   Ticker ticker;
7
8
9
   void setup()
10
   {
       // Set pin as output
11
       pinMode(D3, OUTPUT);
12
       // Set ticker to generate interrupt every 1 second
13
       ticker.attach(1, tickerCallback);
14
15
   }
16
```

CHAPTER 12. MEASURE TIME USING A TIMER

```
void tickerCallback()
17
18
   {
        // Toggle LED
19
        digitalWrite(D3, !digitalRead(D3));
20
21
   }
22
  void loop()
23
24
   {
   }
25
```

#### 12.4 Summary

The millis and micros functions are used for getting the current milliseconds and microseconds value, respectively since the program started. You can call these functions periodically in order to blink the LED without the delay function.

#### 12.5 Coding Challenge

In this coding challenge, you should create a dual function button program, i.e. a program that can detect a short button press and a long button press (press and hold) with only one button. You can use the timer for measuring the button press. Use the external interrupt on the GPIO input pin!

## Chapter 13

# **DS1307** Real-Time Clock

In chapter 12, you have learned how to measure time using timer. In this chapter, you will learn how to use a Real-Time Clock (RTC). You will read the time and date from DS1307 RTC, and send them to PC using serial communication. You will also use the OLED display for displaying the time and date.

```
What will you learn in this chapter?
```

- Read the time and date from DS1307 RTC.
- Send the time and date to PC using serial communication.
- Display the time and date on OLED display.

#### 13.1 Real-Time Clock

A Real-Time Clock (RTC) is used for keeping time. The RTC works like a watch, and can run on a battery, so it works even there is a power outage. The DS1307 is a popular and low cost RTC. The DS1307 can be connected to ESP8266 by using I2C bus. To create a

program for DS1307, you need an external library. The external library used in this chapter is RTC by Makuna (https://github.com/Makuna/Rtc).

#### 13.2 Example Program

In the first example program, you will read the time and date from DS1307, and send them to PC using serial communication. The code for the program is shown in Listing 13.1. In line 5 and 6, you should include the Wire.h and RtcDS1307.h libraries. In line 9, the rtc object is created, and you should initialize it by using Begin method as in line 16. In line 20–23, the DS1307's time and date is set to the compiled time of this code, and the DS1307 is enabled by using SetIsRunning method.

In main program, the time and date are read by using GetDateTime method. The GetDateTime method returns the time and date, and then they are stored in a structure called RtcTimeDate as shown in line 29. In line 32, you should send the time and date to PC using printf method. The time and date are sent to PC every 1 second.

```
Listing 13.1. Log the DS1307 time and date to PC
```

```
// *** File
                : /esp8266-arduino/ds1307/ds1307.ino
1
   // *** Author : Erwin Ouyang
2
   // *** Date : 17 Agt 2018
3
4
   #include <Wire.h>
5
   #include <RtcDS1307.h>
6
7
   // RTC object declaration
8
   RtcDS1307<TwoWire> rtc(Wire);
9
10
   void setup()
11
12
       // Setup serial communication
13
```

```
Serial.begin(74880);
14
        // Initialize RTC
15
       rtc.Begin();
16
17
        // *** Set RTC date and time to code
18
19
        // compiled time ***
       RtcDateTime compiled = RtcDateTime ( DATE ,
20
                ____TIME___);
21
       rtc.SetDateTime(compiled);
22
       rtc.SetIsRunning(true);
23
   }
24
25
   void loop()
26
   {
27
        // Read RTC date and time
28
       RtcDateTime now = rtc.GetDateTime();
29
        // *** Send RTC date and time to serial
30
        // monitor ***
31
32
       Serial.printf("%04d/%02d/%02d %02d:%02d:%02d\n",
                now.Year(), now.Month(), now.Day(),
33
                now.Hour(), now.Minute(), now.Second());
34
       delay(1000);
35
36
   }
```

In the second example, you should modify the code in the previous example. Instead of sending the time and date to PC, you can display them on OLED display. The code for the program is shown in Listing 13.2. The code is similar to the previous example, but you should add the OLED display. In line 48–55, the time and date are displayed on the OLED display.

Listing 13.2. Display the DS1307 time and date on OLED display

| 1 | // | * * * | File   | : | /esp8266-arduino/ds1307-oled-display/ |
|---|----|-------|--------|---|---------------------------------------|
| 2 | // |       |        |   | ds1307-oled-display.ino               |
| 3 | // | * * * | Author | : | Erwin Ouyang                          |
| 4 | // | * * * | Date   | : | 17 Agt 2018                           |

CHAPTER 13. DS1307 REAL-TIME CLOCK

```
5
6 #include <Wire.h>
  #include <Adafruit SSD1306.h>
7
  #include <Adafruit GFX.h>
8
9
  #include <RtcDS1307.h>
10
  // *** Check library setting ***
11
  #if (SSD1306_LCDHEIGHT != 64) // 128 x 64 pixel display
12
  #error("Height incorrect, please fix Adafruit_SSD1306.h!");
13
  #endif
14
15
  // OLED I2C address
16
  #define OLED_ADDR 0x3C
17
18
  // OLED object declaration
19
  Adafruit SSD1306 oled;
20
  // RTC object declaration
21
22
  RtcDS1307<TwoWire> rtc(Wire);
23
  void setup()
24
25
  {
       // *** Initialize and clear display ***
26
       oled.begin(SSD1306_SWITCHCAPVCC, OLED_ADDR);
27
       // Clear OLED buffer
28
       oled.clearDisplay();
29
30
       // Initialize RTC
31
32
       rtc.Begin();
33
34
       // *** Set RTC date and time to code
35
       // compiled time ***
36
       RtcDateTime compiled = RtcDateTime(__DATE__,
                ____TIME___);
37
       rtc.SetDateTime(compiled);
38
       rtc.SetIsRunning(true);
39
40
  }
41
```

CHAPTER 13. DS1307 REAL-TIME CLOCK

```
void loop()
42
43
   {
       // Read RTC date and time
44
       RtcDateTime now = rtc.GetDateTime();
45
46
47
       // *** Display RTC date and time on OLED ***
       oled.clearDisplay();
48
       oled.setTextSize(1);
49
       oled.setTextColor(WHITE);
50
       oled.setCursor(8, 30);
51
       oled.printf("%04d/%02d/%02d %02d:%02d:%02d",
52
                now.Year(), now.Month(), now.Day(),
53
                now.Hour(), now.Minute(), now.Second());
54
       oled.display();
55
56
       delay(1000);
57
58
   }
```

#### 13.3 Summary

To set the DS1307's time and date, you can use the SetDateTime method. To start the DS1307, you can use the SetIsRunning method. To get the current time and date, you can use the GetDate Time method.

### Chapter 14

# DHT11 Temperature and Humidity Sensor

In chapter 13, you have learned how to use the DS1307 RTC. In this chapter, you will learn how to measure temperature and humidity using DHT11 sensor. The temperature and humidity are sent to PC by using serial communication, and also displayed on the OLED display.

#### What will you learn in this chapter?

- Read the temperature and humidity from DHT11 sensor.
- Send the temperature and humidity to PC using serial communication.
- Display the temperature and humidity on OLED display.

#### 14.1 Temperature and Humidity Sensor

The DHT11 sensor is a popular and low cost temperature and humidity sensor. This sensor uses a digital interface, which is the 1-wire bus, so you do not need an ADC. To create a program for DHT11, you need two external libraries. The first library is Adafruit sensor (https://github.com/adafruit/Adafruit\_Sensor), and the second library is DHT sensor library (https://github.com/adafruit/DHT-sensor-library).

#### 14.2 Example Program

In the first example program, you will read the temperature and humidity from DHT11, and send them to PC using serial communication. The code for the program is shown in Listing 14.1. In line 5, you should include the DHT.h library. In line 8, the dht object is created. It has two input parameters, which are the DHT GPIO pin and the DHT type, which is DHT11 (because this library can also be used for DHT22 sensor). In line 15, the DHT11 is initialized by using begin method.

In main program, you can use the readTemperature and readHu midity methods for reading the temperature and humidity. In line 22, the value true is passed as input parameter for readTemper ature method. This paratemer is used to return the temperature in Fahrenheit. The temperature and humidity are sent to PC using printf function as shown in line 27. You should add 2 seconds delay, because the minimum reading period of the DHT11 is 2 seconds, i.e. the DHT11 is a very slow sensor.

```
Listing 14.1. Log the DHT11 temperature and humidity to PC
```

```
1 // *** File : /esp8266-arduino/dht11/dht11.ino
2 // *** Author : Erwin Ouyang
3 // *** Date : 17 Agt 2018
4
5 #include <DHT.h>
6
7 // DHT object declaration
8 DHT dht(D4, DHT11);
```

```
9
10
   void setup()
11
   {
        // Setup serial communication
12
13
        Serial.begin(74880);
14
        // Initialize DHT11
       dht.begin();
15
   }
16
17
   void loop()
18
   {
19
        // *** Read temperature and humidity ***
20
        float celcius = dht.readTemperature();
21
        float fahrenheit = dht.readTemperature(true);
22
        float humidity = dht.readHumidity();
23
24
        // *** Send temperature and humidity to
25
26
        // serial monitor ***
        Serial.printf("Temperature: %.0fC, %.0fF " \
27
                "Humidity: %.0f%%\n", celcius,
28
                fahrenheit, humidity);
29
30
       delay(2000);
31
32
   }
```

In the second example program, you should modify the code in the previous example. Instead of sending the temperature and humidity to PC, you can display them on OLED display. The code for the program is shown in Listing 14.2. The code is similar to the previous example, but you should use OLED display instead of serial communication. In main program, the temperature and humidity are read and sent to the OLED display every 3 seconds.

Listing 14.2. Display the DHT11 temperature and humidity on OLED display

```
1 // *** File : /esp8266-arduino/dht11-oled-display/
2 // dht11-oled-display.ino
```

CHAPTER 14. DHT11 TEMPERATURE AND HUMIDITY SENSOR 94

```
3 // *** Author : Erwin Ouyang
4 // *** Date : 17 Agt 2018
5
6 #include <Wire.h>
7
  #include <Adafruit_SSD1306.h>
  #include <Adafruit_GFX.h>
8
  #include "DHT.h"
٥
10
11 // *** Check library setting ***
12 #if (SSD1306_LCDHEIGHT != 64) // 128 x 64 pixel display
  #error("Height incorrect, please fix Adafruit_SSD1306.h!");
13
  #endif
14
15
  // OLED I2C address
16
  #define OLED_ADDR 0x3C
17
18
19
  // OLED object declaration
20
  Adafruit_SSD1306 oled;
  // DHT object declaration
21
  DHT dht(D4, DHT11);
22
23
  void setup()
24
25
  {
       // *** Initialize and clear display ***
26
       oled.begin(SSD1306_SWITCHCAPVCC, OLED_ADDR);
27
       oled.clearDisplay();
28
29
       // Initialize DHT11
30
       dht.begin();
31
32
  }
33
34
  void loop()
35
  {
       // *** Read temperature and humidity ***
36
       float celcius = dht.readTemperature();
37
       float humidity = dht.readHumidity();
38
39
```

CHAPTER 14. DHT11 TEMPERATURE AND HUMIDITY SENSOR

95

```
// *** Display temperature and humidity on OLED ***
40
41
       oled.clearDisplay();
       oled.setTextSize(2);
42
       oled.setTextColor(WHITE);
43
       oled.setCursor(45, 12);
44
45
       oled.printf("%.0f%cC", celcius, (char)247);
       oled.setCursor(50, 38);
46
       oled.printf("%.0f%%", humidity);
47
       oled.display();
48
49
       delay(3000);
50
51
```

#### 14.3 Summary

To get the temperature and humidity values, you can use the read Temperature and readHumidity methods. The DHT11 is a slow sensor, which the minimum reading period is 2 seconds.

#### 14.4 Coding Challenge

In this coding challenge, you should display the temperature and humidity from the DHT11 along with the time and date from the DS1307 on the OLED display. You should also display the temperature and humidity symbols as shown in Figure 14.1. The DS1307 is read every 1 second, while the DHT11 is read every 3 seconds.

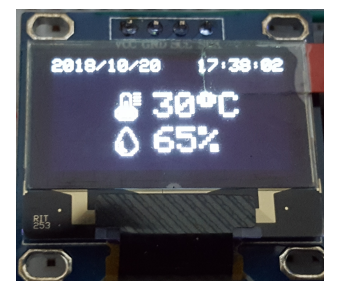

Figure 14.1. Time, date, temperature, and humidity are displayed on OLED display.

## **Bibliography**

- Wikipedia, "Esp8266." https://en.wikipedia.org/ wiki/ESP8266. Accessed on 2018-08-25.
- [2] Arduino, "Pwm." https://www.arduino.cc/en/ Tutorial/PWM. Accessed on 2018-09-11.
- [3] ESP8266, "Esp8266 arduino core reference." http: //esp8266.github.io/Arduino/versions/2.0.0/ doc/reference.html. Accessed on 2018-09-11.
- [4] Diarmuid, "Pwm exponential led fading on arduino (or other platforms)." https://diarmuid.ie/blog/pwmexponential-led-fading-on-arduino-or-otherplatforms. Accessed on 2018-10-7.
- [5] A. Greenste, "Switch debouncing." http://www. labbookpages.co.uk/electronics/debounce.html. Accessed on 2018-10-14.
- [6] Wikipedia, "Interrupt." https://en.wikipedia.org/ wiki/Interrupt. Accessed on 2018-09-20.
- [7] RapidTables, "Hsv to rgb color conversion." https: //www.rapidtables.com/convert/color/hsv-torgb.html. Accessed on 2018-10-14.

- [8] Wikipedia, "Serial communication." https://en. wikipedia.org/wiki/Serial\_communication. Accessed on 2018-10-14.
- [9] cplusplus, "printf." www.cplusplus.com/reference/ cstdio/printf/. Accessed on 2018-10-16.

## Solution to Coding Challenge

#### Chapter 3

Non-linear LED dimming

```
// *** File
                : /esp8266-arduino/led-pwm-non-linear/
1
2
                    led-pwm-non-linear.ino
  // *** Author : Erwin Ouyang
3
   // *** Date : 17 Agt 2018
4
5
  void setup()
6
7
   {
   }
8
9
10
  void loop()
11
   {
12
       // *** Increase brightness ***
       for (int i = 0; i <= 1023; i += 20)
13
       {
14
            analogWrite(D3, pow(2, (i/102.3))-1);
15
            delay(25);
16
17
       }
       // *** Decrease brightness ***
18
       for (int i = 1023; i >= 0; i -= 20)
19
20
       {
            analogWrite(D3, pow(2, (i/102.3))-1);
21
```
```
22 delay(25);
23 }
24 }
```

RGB LED color spectrum

```
1 // *** File : /esp8266-arduino/rgb-led-spectrum/
  11
                    rgb-led-spectrum.ino
2
3 // *** Author : Erwin Ouyang
4 // *** Date
                : 17 Agt 2018
5
  // RGB color, starts with red
6
  byte rgb[3] = \{255, 0, 0\};
7
8
9
  void setup()
10
  {
       // Set PWM range from 0 to 255
11
12
       analogWriteRange(255);
   }
13
14
15
   void loop()
16
   {
       for (int i = 0; i <= 2; i++)</pre>
17
18
       {
            // *** Select which colors to decrement and
19
            // increment ***
20
21
            int dec = i;
            int inc = (dec + 1) % 3;
22
23
            // *** Decrement and increment the colors ***
24
            for (int j = 0; j < 255; j++)</pre>
25
            {
26
                rgb[dec] -= 1;
27
                rgb[inc] += 1;
28
```

```
rgbLedWrite(rgb[0], rgb[1], rgb[2]);
29
                delay(5);
30
            }
31
        }
32
33
   }
34
   void rgbLedWrite(byte red, byte green, byte blue)
35
36
   {
       analogWrite(D5, 255-red);
37
       analogWrite(D7, 255-green);
38
       analogWrite(D8, 255-blue);
39
40
   }
```

RGB LED color spectrum using trimpot

```
: /esp8266-arduino/trimpot-rgb-led/
1
  // *** File
  11
                    rgb-led.ino
2
3
  // *** Author : Erwin Ouyang
   // *** Date : 17 Agt 2018
4
5
  #include<math.h>
6
7
  int trimpotValue;
8
9
  uint8_t r, g, b;
10
11
12
  void setup()
13
   {
       // Set PWM range from 0 to 255
14
       analogWriteRange(255);
15
16
   }
17
  void loop()
18
19
  {
```

#### SOLUTION TO CODING CHALLENGE

```
// Read trimpot value
20
       trimpotValue = analogRead(A0);
21
       // Map trimpot value from 0-1023 to 0-359
22
       trimpotValue = map(trimpotValue, 0, 1023, 0, 359);
23
24
       // Convert trimpot value to RGB value
25
       hsvToRgb(trimpotValue, 1.0, 1.0, &r, &g, &b);
       // Send RGB value to RGB LED
26
       rgbLedWrite(r, g, b);
27
28
       delay(10);
29
   }
30
31
   void hsvToRqb(uint16_t H, float S, float V,
32
       uint8_t *R, uint8_t *G, uint8_t *B)
33
34
   {
       float R a, G a, B a;
35
36
37
       // Calculate C
38
       float C = V * S;
       // Calculte X
39
       float X = C * (1.0 - fabs(fmod(H/60.0, 2.0) - 1.0));
40
       // *** Calculate R', G', and B' ***
41
       if ((H \ge 0) \&\& (H < 60))
42
       {
43
            R_a = C; G_a = X; B_a = 0;
44
       }
45
       else if ((H >= 60) && (H < 120))
46
47
       {
            R_a = X; G_a = C; B_a = 0;
48
49
        }
50
       else if ((H >= 120) && (H < 180))
51
       {
            R_a = 0; G_a = C; B_a = X;
52
53
       }
       else if ((H >= 180) && (H < 240))
54
55
        {
            R_a = 0; G_a = X; B_a = C;
56
```

```
}
57
       else if ((H >= 240) && (H < 300))
58
59
        {
            R_a = X; G_a = 0; B_a = C;
60
61
        }
62
       else if ((H >= 300) && (H < 360))
63
        {
            R_a = C; G_a = 0; B_a = X;
64
        }
65
        // Calculate m
66
       float m = V - C;
67
        // *** Calculate R, G, and B ***
68
       *R = (uint8_t) ((R_a + m) * 255);
69
       *G = (uint8_t) ((G_a + m) * 255);
70
       *B = (uint8_t) ((B_a + m) * 255);
71
72
   }
73
74
  void rgbLedWrite(byte red, byte green, byte blue)
75
   {
       analogWrite(D5, 255-red);
76
       analogWrite(D7, 255-green);
77
       analogWrite(D8, 255-blue);
78
79
   }
```

RGB LED and OLED commands

```
1 // *** File : /esp8266-arduino/serial-strtok/
2 // serial-strtok.ino
3 // *** Author : Erwin Ouyang
4 // *** Date : 17 Agt 2018
5
6 #include <Wire.h>
7 #include <Adafruit_SSD1306.h>
8 #include <Adafruit_GFX.h>
```

```
9
  // *** Check library setting ***
10
   #if (SSD1306_LCDHEIGHT != 64) // 128 x 64 pixel display
11
   #error("Height incorrect, please fix Adafruit_SSD1306.h!");
12
13
   #endif
14
  // OLED I2C address
15
  #define OLED_ADDR 0x3C
16
17
  // OLED object declaration
18
  Adafruit_SSD1306 oled;
19
20
  String cmd_s;
21
  char cmd_c[64];
22
  char *chr_p;
23
24
25
   void setup()
26
  {
27
       // Set pin as output
       pinMode(D3, OUTPUT);
28
       // Set PWM range from 0 to 255
29
       analogWriteRange(255);
30
       // Setup serial communication
31
       Serial.begin(74880);
32
33
       // *** Initialize OLED display ***
34
       oled.begin(SSD1306_SWITCHCAPVCC, OLED_ADDR);
35
36
       oled.clearDisplay();
       oled.setTextSize(1);
37
38
       oled.setTextColor(WHITE);
39
       oled.display();
40
   }
41
  void loop()
42
43
   {
       if (Serial.available() > 0)
44
       {
45
```

```
// Read command from receive buffer
46
            cmd_s = Serial.readStringUntil('\n');
47
48
            // *** Split the command ***
49
            cmd_s.toCharArray(cmd_c, 64);
50
51
            chr_p = strtok(cmd_c, "+,");
            String tokens[4];
52
            uint8_t idx = 0;
53
            while (chr_p != NULL)
54
            {
55
                tokens[idx++] = chr_p;
56
                chr_p = strtok(NULL, "+,");
57
            }
58
59
            // *** Process the command ***
60
            if (tokens[0] == "LED")
61
62
            {
63
                if (tokens[1] == "ON")
64
                 {
                     digitalWrite(D3, HIGH);
65
66
                }
                else if (tokens[1] == "OFF")
67
68
                {
                     digitalWrite(D3, LOW);
69
70
                }
                else
71
72
                {
                     if (digitalRead(D3))
73
                         Serial.println("LED is on");
74
75
                     else
76
                         Serial.println("LED is off");
77
                }
78
            }
            else if (tokens[0] == "RGB")
79
            {
80
                rgbLedWrite(tokens[1].toInt(),
81
                         tokens[2].toInt(), tokens[3].toInt());
82
```

```
}
83
             else if (tokens[0] == "OLED")
84
85
             {
                 oled.clearDisplay();
86
87
                 oled.setCursor(0, 0);
                 oled.printf("%s", tokens[2].c_str());
88
                 oled.display();
89
             }
90
             else
91
             {
92
                 Serial.println("Unknown command");
93
94
             }
         }
95
96
    }
97
   void rgbLedWrite(byte red, byte green, byte blue)
98
99
    {
100
        analogWrite(D5, 255-red);
        analogWrite(D7, 255-green);
101
        analogWrite(D8, 255-blue);
102
103
    }
```

Dual function button

```
1 // *** File
                 : /esp8266-arduino/button-dual-function/
  //
                   button-dual-function.ino
2
3
  // *** Author : Erwin Ouyang
4
  // *** Date : 17 Agt 2018
5
  unsigned long pressed = 0;
6
   unsigned long released = 0;
7
  uint8_t r = 0, g = 0, b = 0;
8
9
10
  void setup()
```

SOLUTION TO CODING CHALLENGE

```
{
11
        // Set pin as output
12
        pinMode(D3, OUTPUT);
13
        // Set pin as input pull-up
14
15
        pinMode(D6, INPUT_PULLUP);
        // Set external interrupt from pin D6 that is
16
        // connected to button
17
        attachInterrupt (digitalPinToInterrupt (D6),
18
            isr, CHANGE);
19
        // Set PWM range from 0 to 255
20
        analogWriteRange(255);
21
22
   }
23
   void isr()
24
25
   {
        // *** Read button state ***
26
27
        if (digitalRead(D6) == LOW)
28
        {
29
            pressed = millis();
30
        }
        else
31
        {
32
            released = millis();
33
            if ((released - pressed) < 1000)</pre>
34
             {
35
                 // Toggle the LED
36
                 digitalWrite(D3, !digitalRead(D3));
37
38
             }
            else
39
40
             {
41
                 // *** Toggle the RGB LED ***
                 r = 0 \times FF;
42
                 q = 0 x FF;
43
                 b^{2} = 0 \times FF;
44
                 rgbLedWrite(r, g, b);
45
46
             }
        }
47
```

SOLUTION TO CODING CHALLENGE

```
}
48
49
  void loop()
50
51
  {
52
  }
53
  void rgbLedWrite(byte red, byte green, byte blue)
54
55
  {
       analogWrite(D5, 255-red);
56
       analogWrite(D7, 255-green);
57
       analogWrite(D8, 255-blue);
58
59
  }
```

## Chapter 14

DHT11 and DS1307 on OLED display

```
// *** File : /esp8266-arduino/dht11-ds1307/
1
2 //
                   dht11-ds1307.ino
3 // *** Author : Erwin Ouyang
  // *** Date : 17 Agt 2018
4
5
6 #include <Wire.h>
7 #include <Adafruit_SSD1306.h>
8 #include <Adafruit_GFX.h>
  #include <RtcDS1307.h>
9
  #include <DHT.h>
10
11
12
  // *** Check library setting ***
  #if (SSD1306_LCDHEIGHT != 64) // 128 x 64 pixel display
13
  #error("Height incorrect, please fix Adafruit_SSD1306.h!");
14
  #endif
15
16
17 // OLED I2C address
  #define OLED_ADDR 0x3C
18
19
```

```
// Temperature logo
20
21
   static const unsigned char PROGMEM temperature_bmp[] =
22
   {
       B00000011, B11001111,
23
24
       B00000110, B01100000,
25
       B00000100, B00101111,
       B00000100, B00100000,
26
       B00000100, B00101111,
27
       B00000101, B10100000,
28
       B00000101, B10101111,
29
       B00000101, B10100000,
30
       B00001101, B10110000,
31
       B00011011, B11011000,
32
       B00110111, B11101100,
33
       B00101111, B11110100,
34
       B00101111, B11110100,
35
       B00110111, B11101100,
36
37
       B00011000, B00011000,
       B00001111, B11110000
38
39
   };
   // Humidity logo
40
   static const unsigned char PROGMEM humidity_bmp[] =
41
42
   {
     B0000001, B1000000,
43
       B00000011, B11000000,
44
       B00000110, B01100000,
45
       B00000100, B00100000,
46
       B00001100, B00110000,
47
       B00001000, B00010000,
48
       B00011000, B00011000,
49
50
       B00010000, B00001000,
       B00110100, B00001100,
51
       B00101100, B00000100,
52
       B00101100, B00000100,
53
       B00101100, B00000100,
54
       B00110110, B00001100,
55
       B00011011, B00011000,
56
```

```
B00001100, B00110000,
57
       B00000111, B11100000
58
59
   };
60
61
  // OLED object declaration
  Adafruit_SSD1306 oled;
62
63 // RTC object declaration
  RtcDS1307<TwoWire> rtc(Wire);
64
  // DHT object declaration
65
  DHT dht (D4, DHT11);
66
67
68
  RtcDateTime now;
   float celcius, humidity;
69
  uint8_t second = 0;
70
71
  void setup()
72
73
   {
74
       // *** Initialize and clear display ***
       oled.begin(SSD1306_SWITCHCAPVCC, OLED_ADDR);
75
       // Clear OLED buffer
76
77
       oled.clearDisplay();
78
       // Initialize RTC
79
       rtc.Begin();
80
81
       // *** Set RTC date and time to code
82
       // compiled time ***
83
       RtcDateTime compiled = RtcDateTime (___DATE___,
84
                TIME );
85
86
       rtc.SetDateTime(compiled);
87
       rtc.SetIsRunning(true);
88
       // Initialize DHT11
89
       dht.begin();
90
   }
91
92
  void loop()
93
```

```
{
94
        // Read RTC date and time
95
        now = rtc.GetDateTime();
96
97
98
        // *** Read temperature and humidity every 3
99
        // seconds ***
        if (second == 3)
100
        {
101
             celcius = dht.readTemperature();
102
            humidity = dht.readHumidity();
103
             second = 0;
104
105
        }
106
        // *** Display date, time, temperature,
107
        // and humidity on OLED ***
108
        oled.clearDisplay();
109
        oled.setTextSize(1);
110
111
        oled.setTextColor(WHITE);
112
        oled.setCursor(0, 0);
        oled.printf("%04d/%02d/%02d",
113
                 now.Year(), now.Month(), now.Day());
114
        oled.setCursor(80, 0);
115
        oled.printf("%02d:%02d:%02d",
116
                 now.Hour(), now.Minute(), now.Second());
117
        oled.drawBitmap(32, 20, temperature_bmp, 16, 16, 1);
118
        oled.drawBitmap(32, 40, humidity_bmp, 16, 16, 1);
119
        oled.setTextSize(2);
120
        oled.setCursor(55, 20);
121
        oled.printf("%.0f%cC", celcius, (char)247);
122
123
        oled.setCursor(55, 40);
124
        oled.printf("%.0f%%", humidity);
125
        oled.display();
126
        delay(1000);
127
        second++;
128
129
    }
```